# MANUAL ADMINISTRADOR – PRÁCTICAS CURRICULARES

### ÍNDICE

| 1.                   | Intr                                     | oducción2                     |
|----------------------|------------------------------------------|-------------------------------|
| 2.                   | Acc                                      | eso2                          |
| 3.                   | Ges                                      | tión de Ofertas Curriculares2 |
| 3.                   | .1.                                      | Modificación3                 |
| 3.                   | .2.                                      | Administración5               |
| 3.                   | .3.                                      | Adhesión6                     |
| 4.                   | Alur                                     | nnos (demandantes)8           |
| 5.                   | Tuto                                     | pres Académicos9              |
| 6.                   | Ape                                      | rtura de una Convocatoria11   |
| 6.                   | .1.                                      | Ofertas14                     |
| 6.                   | .2.                                      | Alumnos                       |
| 6.                   |                                          |                               |
|                      | .3.                                      | Edición21                     |
| 7.                   | .3.<br>Adjı                              | Edición21<br>udicación        |
| 7.<br>7.             | .3.<br>Adju<br>.1.                       | Edición21<br>udicación        |
| 7.<br>7.<br>7.       | .3.<br>Adju<br>.1.<br>.2.                | Edición                       |
| 7.<br>7.<br>7.<br>7. | .3.<br>Adju<br>.1.<br>.2.<br>.3.         | Edición                       |
| 7.<br>7.<br>7.<br>8. | .3.<br>Adju<br>.1.<br>.2.<br>.3.<br>Sele | Edición                       |

#### 1. Introducción

En este breve manual se describen los procedimientos básicos para gestionar una oferta de Prácticas Curriculares y para realizar la adjudicación y selección de plazas en dichas ofertas.

No vamos a mostrar cómo se registran los alumnos ni las ofertas ya que esos procesos están descritos en los manuales correspondientes.

Antes de comenzar hay que tener en cuenta que lo esencial para poder generar la documentación asociada a estas prácticas es crear una <u>Selección</u>. Es decir, asignar alumnos a ofertas de prácticas Con este proceso se crearán selecciones de una manera especial, ya que previamente los alumnos habrán intervenido indicando sus preferencias por determinadas ofertas. El proceso de adjudicación se hace atendiendo a su trayectoria académica, ya que interviene su nota media. Los datos del tutor académico, tutor de la empresa, número de horas de la práctica, etc. utilizados en los documentos se obtienen de la información contenida en la selección.

#### 2. Acceso

La URL de acceso es <u>http://icaro.ual.es</u>

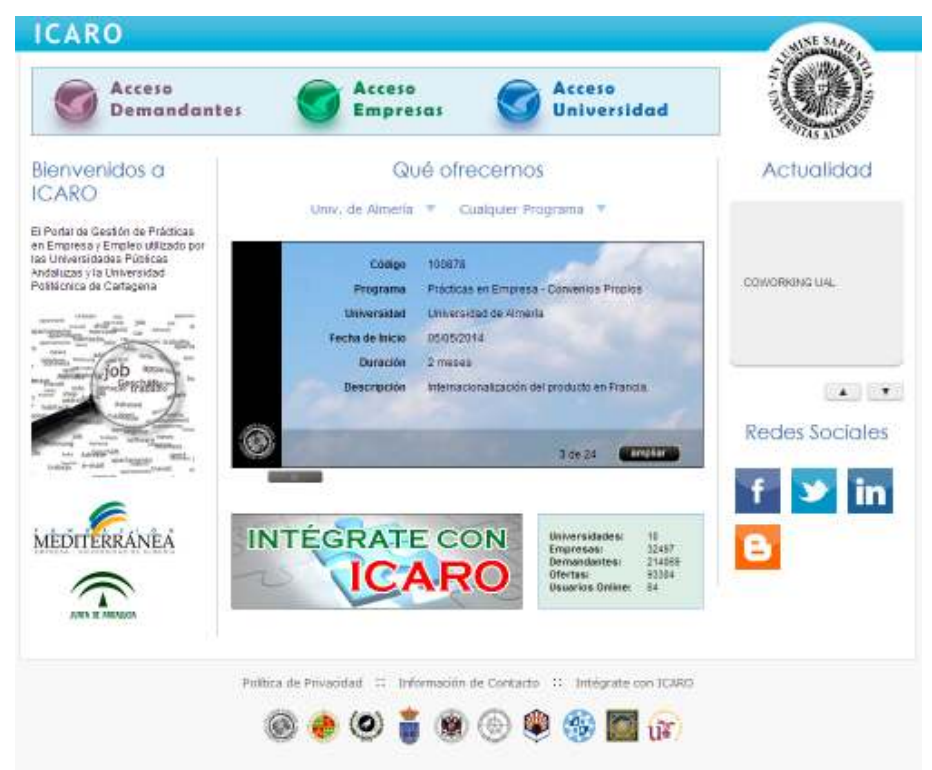

Para obtener acceso como administrador de la aplicación, los técnicos informáticos le habrán facilitado unas credenciales de acceso. Sólo tiene que pinchar en Acceso Universidad e indicar el usuario y contraseña.

#### 3. Gestión de Ofertas Curriculares

Cuando se registra una nueva oferta de Prácticas Curriculares nos llega un aviso por e-mail. Desde ese momento podemos acceder a la oferta para su gestión. Además, cuando accedemos a la aplicación nos aparece un listado con las últimas ofertas solicitadas (en los últimos 7 días).

#### Últimas Ofertas Solicitadas:

Estas son las ofertas que han convocado en la última semana.

| Código | Empresa            | Programa               | Fecha Convocatoria  | Gestor | Acción  |
|--------|--------------------|------------------------|---------------------|--------|---------|
| 95500  | Empresa de Pruebas | Prácticas Curriculares | 25/04/2014 12:43:33 | NO     | Acceder |

### **Ofertas Solicitadas**

| A contrinuación se muestran t                                                  | odas las ofertas solicitadas. Seleccione aquella con la que desee interactuar.    |
|--------------------------------------------------------------------------------|-----------------------------------------------------------------------------------|
| Programas<br>Ofertas Vigentes<br>Ofertas Terminadas                            | ▼<br>Código: 95500 - Fecha: 25/04/2014 - Universidad Internacional de Andalucía ▼ |
|                                                                                | Administrar Modificar Eliminar                                                    |
| Código: 95500<br>Universidad Internacional<br>Prácticas Curriculares           | de Andalucía                                                                      |
|                                                                                |                                                                                   |
| Datos de Administración                                                        |                                                                                   |
| Datos de Administración                                                        | €.                                                                                |
| Datos de Administración                                                        | 1                                                                                 |
| Datos de Administración<br>Número de Puestos<br>País                           | €<br>1<br>España                                                                  |
| Datos de Administración<br>Número de Puestos<br>País<br>Provincia              | C<br>1<br>España<br>Almería                                                       |
| Datos de Administración<br>Número de Puestos<br>País<br>Provincia<br>Localidad | 1<br>España<br>Almería<br>ABEJUELA                                                |

#### 3.1. Modificación

Al pinchar en Modificar accedemos a todos los apartados que ha rellenado la empresa.

Hay que tener en cuenta que **en el apartado** *Estudios* <u>sólo se puede seleccionar una</u> <u>titulación</u>. El listado de estudios para el que se puede crear ofertas de prácticas curriculares está limitado. Si se detecta que falta algún estudio ha de ponerse en contacto con el personal técnico de la aplicación para subsanar el problema (950 21 45 55).

Otro apartado importante en la edición de una oferta es el apartado *Competencias a Desarrollar*. En dicho apartado se dan de alta las competencias que el alumno va a adquirir al realizar la oferta. Este catálogo es independiente del estudio seleccionado. Tenga en cuenta que en la administración de la oferta existe un apartado para dar de alta las competencias específicas de la oferta (las que dependen del estudio).

### **Oferta 95500**

Universidad Internacional de Andalucía - Prácticas Curriculares

| Apartado: Indice                                               | á na i n       |                               |              |                               |                | Volver a Ofertas Solicitadas      | Administrar C        | )ferta |
|----------------------------------------------------------------|----------------|-------------------------------|--------------|-------------------------------|----------------|-----------------------------------|----------------------|--------|
| apartado que nece                                              | site           | nos                           |              |                               |                |                                   | Acceso d<br>Administ | ración |
| A continuación se muestran lo<br>Recuerde que debe rellenar co | s dis<br>omo r | tintos aparta<br>nínimo los m | ados<br>arca | s que conforman<br>ados con * | la of          | ferta.                            |                      |        |
| Apartado                                                       |                | Acción                        |              | 6 1( 0)                       |                | 10014 10 40 00                    |                      |        |
| Datos Básicos *                                                | ✓              | Modificar                     |              | Última Modi                   | ficac<br>ficac | zión: 25/04/2014 12:43:<br>nviada | 33                   |        |
| Estudios *                                                     | ✓              | Modificar                     |              | Estado. Orea                  |                |                                   |                      |        |
| Contactos *                                                    | ~              | Modificar                     |              |                               |                |                                   |                      |        |
| Competencias a Desarrollar *                                   | 1              | Modificar                     |              |                               |                |                                   |                      |        |
| Idiomas                                                        | $\times$       | Rellenar                      |              |                               |                |                                   |                      |        |
| Conocimientos Informáticos                                     | ×              | Rellenar                      |              |                               |                |                                   |                      |        |
| Otros Datos                                                    | ×              | Rellenar                      |              |                               |                |                                   |                      |        |

#### 3.2. Administración

Al pinchar en Administración accedemos a una serie de apartados que facilitan la gestión de la oferta.

### **Oferta 95500**

Universidad Internacional de Andalucía - Prácticas Curriculares

| Apartado: Índice                                     | •                              | Volver a Ofertas Solicitadas Modificar Oferta                                                      |
|------------------------------------------------------|--------------------------------|----------------------------------------------------------------------------------------------------|
| A continuación se muestr<br>Recuerde que debe reller | an los distint<br>nar como mín | os apartados que conforman la oferta.<br>imo los marcados con *                                    |
| Apartado                                             | Acción                         |                                                                                                    |
| Gestor de la Oferta                                  | Acceder                        | Convocatoria: 25/04/2014 12:43:33<br>Bloqueada: No                                                 |
| Bloqueo de Oferta                                    | Acceder                        | Programa: No asignado<br>Tutor Permitido: Sí<br>Asignatura: Prácticas Externas - M. BioInformática |
| Seleccionar Subprograma                              | Acceder                        | Curso Academico: 2013-14                                                                           |
| Seleccionar Asignatura                               | Acceder                        |                                                                                                    |
| Permitir Asignar Tutor                               | Acceder                        |                                                                                                    |
| Fecha Contacto Empresa                               | Acceder                        |                                                                                                    |
| Fecha Envio Curriculum                               | Acceder                        |                                                                                                    |
| Desconvocar Oferta                                   | Acceder                        |                                                                                                    |
| Anotaciones de la oferta                             | Acceder                        |                                                                                                    |
| Imprimir Oferta                                      | Acceder                        |                                                                                                    |
| Competencias Específicas                             | Acceder                        |                                                                                                    |
| Fecha de Convocatoria                                | Acceder                        |                                                                                                    |

En la imagen se han resaltado los apartados más importantes. Los explicaremos uno a uno.

**Bloqueo de Oferta** nos sirve para asegurar que la oferta no va a poder ser modificada o eliminada por la empresa.. Recuerde que si no hemos bloqueado la oferta, la empresa podrá modificar su contenido en cualquier momento.

Si por cualquier motivo la oferta quedara desierta podremos eliminarla de la aplicación o desconvocarla. Al **Desconvocar una Oferta**, hacemos que deje de estar disponible pero no se eliminan los datos asociados a ella (estudios, competencias, etc.). Es importante reseñar que una oferta desconvocada se puede volver a convocar y recuperar todos sus datos.

Todas estas ofertas pertenecen al programa Prácticas Curriculares de su Universidad. A las ofertas siempre hay que asociarles un Subprograma, que no es más que una subdivisión para poder realizar estadísticas de forma más sencilla. Accediendo al apartado *Seleccionar Subprograma* podrá indicar el tipo de Práctica Curricular entre las que haya definidas para su Universidad. Si accedemos a este apartado y nos aparece el siguiente mensaje es porque la empresa no tiene firmado ningún convenio con su Universidad. En tal caso será necesario iniciar los trámites correspondientes para poder continuar. Recuerde que una oferta sin subprograma seleccionado no podrá incluirse en una convocatoria.

### **Oferta 95500 - Seleccionar Subprograma**

Universidad Internacional de Andalucía - Prácticas Curriculares

| Apartado: Seleccionar Subprograma 🔻                                                                                                    | Volver a Ofertas Solicitadas Modificar Ofert                                       | ferta |
|----------------------------------------------------------------------------------------------------|------------------------------------------------------------------------------------|-------|
|                                                                                                    |                                                                                    |       |
| Escoja un programa entre los posibles que la empresa ha firmado con s<br>guardar. Si no hay ninguno deberá primero firmar una Adhesión con la | su universidad (según convenios) y pulse<br>empresa. Pulse guardar para finalizar. | ılse  |
| La empresa actual no se ha adherido aun a ningún programa que p<br>Subprograma. Debe crear una Adhesión primero                               | ermita especificar el tipo de                                                      |       |
| Cancelar                                                                                                    |                                                                                    |       |

Todas las ofertas de Prácticas Curriculares deben tener asociada una Asignatura y un Curso Académico. Estas dos características indican para qué curso académico se va a ofertar y para qué asignatura. Aunque no es común, para un plan de estudios puede haber más de una asignatura de Prácticas Curriculares, y esas asignaturas estarán también reflejadas en ICARO.

Si sólo hay una asignatura para el plan de estudios, cuando se crea la oferta ésta se asignará automáticamente, ya que está definida por la titulación seleccionada. En el curso académico se indicará el que esté activo en la aplicación. Tenga en cuenta que ambos valores se podrán cambiar a voluntad desde el apartado **Seleccionar Asignatura**.

### **Oferta 95500 - Seleccionar Asignatura**

Universidad Internacional de Andalucía - Prácticas Curriculares

3.3.

Adhesión

| Apartado: Seleccionar Asignatura                     | T                                                     | Volver a Ofertas Solicitadas | Modificar Oferta |
|------------------------------------------------------|-------------------------------------------------------|------------------------------|------------------|
| Seleccione la Asignatura y Curso<br>Guardar Cancelar | Académico al que corresponde la Oferta                |                              |                  |
| Curso Académico<br>Asignatura<br>Convocatoria        | 2013-14 V<br>Prácticas Externas - M. BioInformática V | ]                            |                  |
| Guardar Cancelar                                     |                                                       |                              |                  |

Al asignar un subprograma a una oferta se comprueba si la empresa tiene algún convenio firmado con la Universidad . Si queremos crear una nueva Adhesión hay que acceder a la opción *Datos de Empresa*  $\rightarrow$  *Administración*  $\rightarrow$  *Adhesiones* del menú de la izquierda

| DEM P<br>EMP P 8 15887 | Adhesio         | nes                    |                 |              |                  |
|------------------------|-----------------|------------------------|-----------------|--------------|------------------|
| Administración         | Intruduzes una  | Nueva Adhesión y/o Edi | te las que va h | lay creadas. |                  |
| Presentación           |                 |                        |                 |              |                  |
| Eusaldor               |                 |                        |                 |              |                  |
| Preselecciones         | Prácticas en Er | mpresa - Insercciór    | Profesiona      | 1 🔁 🖹        |                  |
| Seleccionas            |                 |                        |                 |              |                  |
| Gestión de Occumentos  | Petha Creat     | tim 25/04/2014         |                 |              |                  |
| Utilidedea 🕴           | Documento       | Firmadai Adjuntar      |                 |              |                  |
| Servicios              |                 |                        |                 |              |                  |
|                        | Inicio:         | 29/04/2014             |                 |              |                  |
| Gestión Económica      |                 |                        |                 |              | Provide Research |
| Printicae en fingrasas |                 |                        |                 |              | Editar Barrar    |
|                        |                 |                        |                 |              |                  |
| Datos de Empresa       |                 |                        |                 |              |                  |
| Presentación           |                 |                        |                 |              |                  |
| Loge                   |                 |                        |                 |              |                  |
| Datos Bilsicos         |                 |                        |                 |              |                  |
| Contextos              |                 |                        |                 |              |                  |
| Nueva Oferta           |                 |                        |                 |              |                  |
| Disitas Sclipbalas     |                 |                        |                 |              |                  |
| Administración •       |                 |                        |                 |              |                  |
| General                |                 |                        |                 |              |                  |
| Adventines             |                 |                        |                 |              |                  |
| Incidentias            |                 |                        |                 |              |                  |
| Ofertas Eliminaidas    |                 |                        |                 |              |                  |

Desde esta opción podemos revisar y crear Adhesiones. Dependiendo del convenio adherido a la empresa podremos elegir unos programas u otros en las ofertas.

## Adhesiones

#### Nueva Adhesión

| Elige un convenio al que aún i                                | no se ha adherido la empresa y rellene el formulario |
|---------------------------------------------------------------|------------------------------------------------------|
| Los campos obligatorios estár                                 | n marcados con * .                                   |
| * Convenio                                                    | Prácticas en Empresa - Insercción Profesional ▼      |
| * Depende de otra                                             | No ▼ Hacer que este convenio dependa                 |
| adhesión                                                      | del firmado por otra empresa                         |
| * Firmante<br>Nombre Notario<br>Colegiado de<br>Observaciones | D M, Alejandro (Responsable)                         |
|                                                               |                                                      |

#### 4. Alumnos (demandantes)

Podemos revisar en cualquier momento el listado de alumnos que hay en una asignatura. La forma más rápida para acceder a todos los datos de los alumnos es usando el Buscador con el tipo de búsqueda: Demandantes.

Para obtener un listado con los alumnos de la asignatura indicada tan sólo tendremos que añadir las condiciones de **Asignatura** y **Curso Académico**.

Esa es nuestra "lista de clase", es decir, sólo esos alumnos podrán participar en las convocatorias de la asignatura que vayamos abriendo. Es importante recordar que los alumnos deben registrarse en la aplicación e inscribirse en el programa de Prácticas Curriculares. Si no es así no podremos ver en este listado de qué asignaturas se ha matriculado.

# Buscador

Desde esta sección puede realizar búsquedas perfiladas en la base de datos de la aplicación con el fin de mostrar estadísticas o informes. Puede ver una breve explicación en el siguiente video.

| Demandantes  Demandantes Se consultan los usuarios qu registrado como demandante | e se han<br>es<br>Preselección B                                                                                   | Ver Informe<br>aremo Oferta  |  |
|----------------------------------------------------------------------------------|----------------------------------------------------------------------------------------------------|------------------------------|--|
| Condiciones Añadidas<br>Los valores en una misma fil                             | <ul> <li>Añadir Condición</li> <li>Añadir Condición</li> <li>a se enlazan con "O" y entre filas con "Y"</li> </ul> | Cargar Condiciones Reiniciar |  |
| Parametros                                                                       | Valores                                                                                                    | Acción                       |  |
| Universidad de Inscripción                                                       | Universidad Internacional de Andalucía                                                                             |                              |  |
| Asignatura                                                                       | Prácticas Externas - M. BioInformática                                                                             | Editar Borrar                |  |
| Curso Académico                                                                  | 2013-14                                                                                                    | Editar Borrar                |  |
| Guardar Condiciones                                                              |                                                                                                    |                              |  |

### 5. Tutores Académicos

Toda Práctica Curricular debe tener asociado un Tutor Académico. . Podemos acceder al listado de tutores académicos desde la opción de menú: Administración  $\rightarrow$  Utilidades  $\rightarrow$  Tutores Académicos.

La figura del tutor académico lleva mucho tiempo implementada en ICARO, cobrando especial importancia para las Prácticas Curriculares.

Podemos crear un nuevo tutor académico rellenando los siguientes datos básicos

# **Tutores Academicos**

Email

Tutorizados Tutorizando \* Activo 1

Si 🔻

\* Número Máximo de Selecciones a Tutorizar

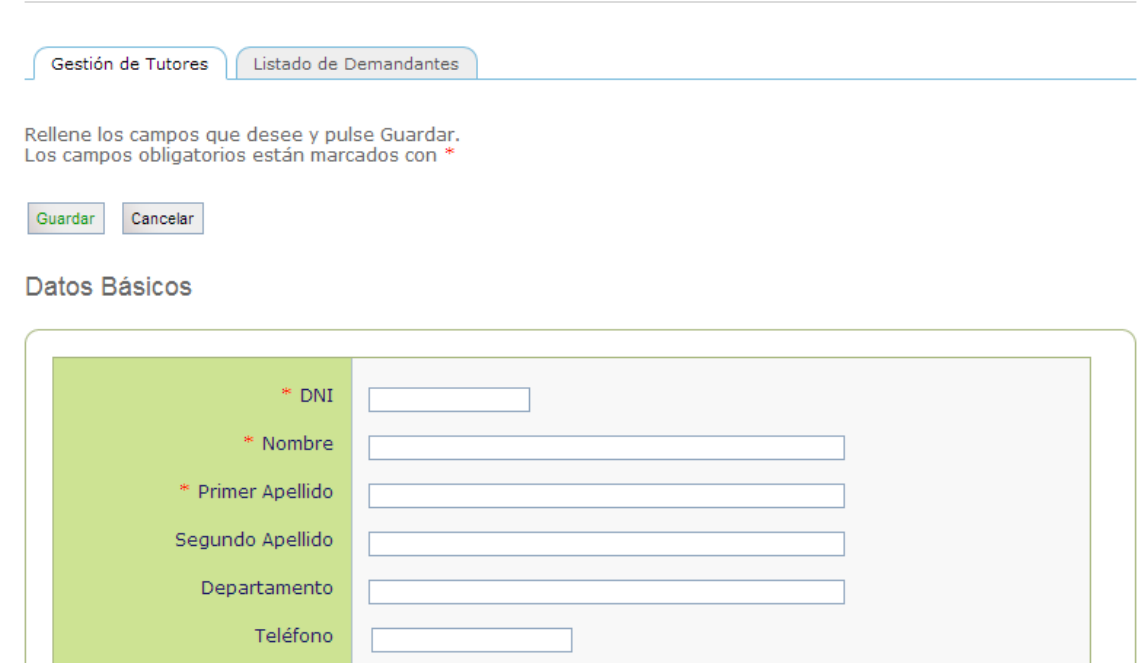

| En       | el   | apartado    | Estudios    | se   | pueden   | asignar   | las   | titulaciones | а    | tutorizar.   | Esto   | es  |
|----------|------|-------------|-------------|------|----------|-----------|-------|--------------|------|--------------|--------|-----|
| especial | lme  | nte útil pa | ra asignarl | os a | una sele | cción, ya | a que | allí siempre | se i | indica el es | tudio  | del |
| alumno   | . De | e este mo   | odo siemp   | re j | oodremos | filtrar   | por   | los tutores  | más  | afines pa    | ira di | cha |

selección, aunque siempre se dará la posibilidad de hacerlo manualmente. Estudios

| Nivel Aca<br>E<br>situe puntero s<br>nombre para des | démico<br>Estudio<br>sobre el<br>cripción<br>Centro | MÁSTERES OFICIALES<br>Postgrados y Másteres Oficial<br>M.U. en Bioinformática | ▼]<br>es |         | •<br>• | Q, |        |
|------------------------------------------------------|-----------------------------------------------------|-------------------------------------------------------------------------------|----------|---------|--------|----|--------|
|                                                      |                                                     |                                                                               |          |         |        | -  | Añadir |
| Estudios seleccion                                   | ados                                                |                                                                               | Centro   | Acción  |        |    |        |
| HIVEI ACdu.                                          | Estudio                                             | ,                                                                             | Centro   | ACCIOII |        |    |        |
|                                                      |                                                     |                                                                               |          |         |        |    |        |

Por último nos encontramos con un apartado donde inscribir los *Datos de Acceso*. Con el nombre de usuario y la contraseña el Tutor podrá acceder a ICARO con un perfil especial y podrá ver los datos de las selecciones que tutoriza. Desde este apartado también se podrá cambiar la contraseña de acceso de cada tutor.

#### Datos de Acceso

Introduzca un Nombre de Usuario y una Contraseña si desea que el tutor pueda acceder a ICARO. Para impedir el acceso borre los datos y puse en Guardar.

| Nombre de Usuario  | alejandrotutor |  |
|--------------------|----------------|--|
| Contraseña         |                |  |
| Popotic Contración |                |  |
| Repear contrasena  |                |  |

Es necesario que el tutor académico pueda acceder a la aplicación para consultar los datos de los alumnos, sus ofertas y sus informes de valoración. Además, según los requisitos de su Universidad el tutor tendría que completar su propio Informe de Valoración sobre cada Práctica Curricular.

Tenga en cuenta que este acceso es independiente de cualquier otro que pudiera tener el tutor, ya sea como demandante o como empresa.

#### 6. Apertura de una Convocatoria

Durante un periodo de tiempo conveniente, los alumnos se habrán registrado en la aplicación y gestionado sus ofertas. El siguiente paso será realizar la apertura de una Convocatoria de adjudicación de plazas. Será responsabilidad del administrador abrir y gestionar dicha convocatoria en el periodo estipulado.

La gestión de una convocatoria se realiza desde la pantalla: Administración  $\rightarrow$  Utilidades  $\rightarrow$  Prácticas Curriculares – pestaña: Gest. Convocatorias. Para crear una convocatoria debemos indicar el curso académico y la asignatura.

| Gest.Estudios Ges       | Asignaturas Gest.Facultades      | Gest.Convocatorias      | Adjudicar                             |
|-------------------------|----------------------------------|-------------------------|---------------------------------------|
| A continuación se list  | an las diferentes convocatorias: | de las diferentes asign | aturas de Prácticas Curricula         |
| Curso: 2013-14 🔻        | Asignatura: Prácticas Externas   | - M. BioInformática     | · · · · · · · · · · · · · · · · · · · |
| ueva Convocatoria       |                                  |                         |                                       |
| atos Totales de la Asig | inatura: 100 Alumnos y 179 Of    | ertas NO Desconvoca     | das (177 con SubPrograma              |

En la pantalla que nos aparece podemos ver información muy útil sobre el número de alumnos y ofertas asociadas, tanto a la asignatura como al curso académico indicados. Siguiendo los datos que aparecen en la imagen, hay <u>2 ofertas vigentes de prácticas curriculares para esta asignatura sin un subprograma asignado</u>. Por lo tanto sólo *podremos asignar 177 ofertas* a la convocatoria que vamos a crear.

Cuando pinchamos en **Nueva Convocatoria** se abre una ventana para introducir el nombre de la misma y un periodo de inscripción de los alumnos. Dicho periodo podemos dejarlo en blanco. De esta forma iremos asignando ofertas y alumnos a la convocatoria estando seguros de que nunca será vista por nadie. Los alumnos sólo verán el nombre de la asignatura seguido, entre paréntesis, del nombre de la convocatoria.

| Rellene los campos y pulse Guar<br>Los campos obligatorios están m<br>Guardar   | dar.<br>Iarcados con * |   |
|---------------------------------------------------------------------------------|------------------------|---|
| * Nombre de la<br>Convocatoria<br>Periodo Inscripción<br>(ambos días inclusive) | Convocatoria Ordinaria |   |
|                                                                                 |                        | 1 |

En la siguiente pantalla nos aparecerá la nueva convocatoria creada. Sólo podremos *Eliminar* una convocatoria cuando no haya Ofertas y Alumnos asociados a ella. El botón de *Editar* nos permite cambiarle el nombre y el periodo de inscripción.

### Convocatorias

| continuación se lis | tan las <mark>diferente</mark> s | convocatorias     | de las diferente  | s asignaturas de | Prácticas Curr | iculares. |
|---------------------|----------------------------------|-------------------|-------------------|------------------|----------------|-----------|
|                     |                                  |                   |                   |                  |                |           |
|                     |                                  |                   |                   |                  |                |           |
| Curso: 2013-14 🔻    | Asignatura: P                    | rácticas Externas | - M. BioInformáti | са               |                |           |
|                     |                                  |                   |                   |                  |                |           |

Datos Totales de la Asignatura: 100 Alumnos y 179 Ofertas NO Desconvocadas (177 con SubPrograma asignado)

Puede gestionar las ofertas y alumnos que participan en cada convocatoria pulsando en los botones "Ofertas" y "Alumnos" respectivamente. Al incluir a los alumnos y ofertas se reiniciarán las listas de preferencias.

| Cod. | Nombre                 | Periodo Inscripción | Accion | es       |             |             |
|------|------------------------|---------------------|--------|----------|-------------|-------------|
| 34   | Convocatoria Ordinaria |                     | Editar | Eliminar | Ofertas (0) | Alumnos (0) |

Cuando pinchamos en Ofertas accedemos a la siguiente pantalla:

| )esd<br>esd<br>erm<br>a co | e esta op<br>rnas - M.<br>itir/deneg<br>Jumna "Co<br>vez abierto                                                                                                    | ción se muestran las<br>BioInformática y curs<br>ar la inscripción de lo<br>nov." indica si está inc<br>o el plazo.                                                                  | ofertas NO de:<br>so académico 2<br>s alumnos.<br>cluida en esta o                                                                                                    | sconvoc<br>2013-1-<br>convoca                              | adas y c<br>4. Puede<br>toria y la                                                                                                    | con SubPrograma asignado de la asignatura <b>Prácticas</b><br>es incluirlas/eliminarlas en esta convocatoria y<br>a columna " <i>Ins.</i> ?" indica si se permite la inscripción o no, |
|----------------------------|----------------------------------------------------------------------------------------------------|----------------------------------------------------------------------------------------------------|----------------------------------------------------------------------------------------------------|------------------------------------------------------------|----------------------------------------------------------------------------------------------------|----------------------------------------------------------------------------------------------------|
| Acc                        | iones<br>rtas <u>ma</u>                                                                                                    | Acciones<br>a realizar so<br>arcadas                                                                                                    | Todas las Oferta<br>bre las                                                                                                    | ıs de la 4                                                 | Asignatur                                                                                                    | a ▼ ← Listado de Ofertas a<br>mostrar en este listado<br>▼ Ejecutar Acción                                                                                                    |
|                            |                                                                                                    |                                                                                                    |                                                                                                    |                                                            |                                                                                                    |                                                                                                    |
| leais                      | stros Marc                                                                                                    | ados: 0 de 177                                                                                                    |                                                                                                    |                                                            | /                                                                                                    | Realiza la Acción indicad                                                                                                    |
| legis                      | oferta                                                                                                    | ados: 0 de 177                                                                                                    | Vacantes                                                                                                    | Conv                                                       | Ins.?                                                                                                    | Realiza la Acción indicad                                                                                                    |
| legis                      | offerta                                                                                                    | ados: 0 de 177<br>Empresa<br>EMPRESA8730                                                                                                    | Vacantes                                                                                                    | Conv.                                                      | Ins.?                                                                                                    | Realiza la Acción indicad                                                                                                    |
| Cegis                      | Oferta<br>93250<br>93252                                                                                                    | edos: 0 de 177<br>Empresa<br>EMPRESA8730<br>EMPRESA1006                                                                                                    | Vacantes<br>2<br>2                                                                                                    | Conv.<br>NO                                                | Ins.?<br>NO<br>NO                                                                                                    | Realiza la Acción indicad                                                                                                    |
| legis                      | Oferta<br>93250<br>93252<br>93265                                                                                                    | Empresa<br>EMPRESA8730<br>EMPRESA1006<br>EMPRESA30182                                                                                                    | Vacantes<br>2<br>2<br>1                                                                                                    | Conv.<br>NO<br>NO                                          | Ins.?<br>NO<br>NO<br>NO                                                                                                    | Realiza la Acción indicad                                                                                                    |
| Cegis                      | Oferta<br>93250<br>93265<br>93265<br>93267                                                                                                    | empresa<br>Empresa<br>EMPRESA8730<br>EMPRESA1006<br>EMPRESA30182<br>EMPRESA23914                                                                                                    | Vacantes 2 2 1 3                                                                                                    | Conv.<br>NO<br>NO<br>NO                                    | Ins.?<br>NO<br>NO<br>NO<br>NO                                                                                                    | Realiza la Acción indicad<br>→ Indica si la Oferta está visible                                                                                                    |
| Cegis                      | Oferta<br>93250<br>93252<br>93265<br>93267<br>93273                                                                                                    | Empresa<br>EMPRESA8730<br>EMPRESA1006<br>EMPRESA30182<br>EMPRESA23914<br>EMPRESA6952                                                                                                 | Vacantes<br>2<br>2<br>2<br>1<br>3<br>3<br>3                                                                                                    | Conv.<br>NO<br>NO<br>NO<br>NO                              | Ins.?<br>NO<br>NO<br>NO<br>NO                                                                                                    | Realiza la Acción indicad<br>→ Indica si la Oferta está visible<br>para la Inscripción de alumnos                                                                                      |
| Cegis                      | Oferta<br>93250<br>93252<br>93265<br>93267<br>93273<br>93282                                                                                                    | Empresa<br>EMPRESA8730<br>EMPRESA1006<br>EMPRESA30182<br>EMPRESA23914<br>EMPRESA6952<br>EMPRESA21687                                                                                 | Vacantes           2           2           1           3           3           2                                                                                                    | Conv.<br>NO<br>NO<br>NO<br>NO<br>NO                        | Ins.?           NO           NO           NO           NO           NO           NO           NO           NO           NO                                                                                                    | Realiza la Acción indicad<br>→ Indica si la Oferta está visible<br>para la Inscripción de alumnos                                                                                      |
|                            | Oferta           93250           93252           93265           93267           93273           93282           93309                                                                                                    | empresa<br>EMPRESA8730<br>EMPRESA1006<br>EMPRESA30182<br>EMPRESA23914<br>EMPRESA6952<br>EMPRESA21687<br>EMPRESA29609                                                                 | Vacantes           2           2           1           3           2           1           3           2           1                                                                                                    | Conv.<br>NO<br>NO<br>NO<br>NO<br>NO<br>NO<br>NO            | Ins.?<br>NO<br>NO<br>NO<br>NO<br>NO<br>NO                                                                                                    | Realiza la Acción indicad<br>—> Indica si la Oferta está visible<br>para la Inscripción de alumnos                                                                                     |
|                            | Oferta           93250           93252           93265           93267           93267           93267           93267           93267           93267           93267           93267           93267           93267           93267           93267           93267           93273           93282           93328                                                                 | Empresa<br>EMPRESA8730<br>EMPRESA1006<br>EMPRESA30182<br>EMPRESA23914<br>EMPRESA23914<br>EMPRESA21687<br>EMPRESA29609<br>EMPRESA2861                                                 | Vacantes           2           2           1           3           2           1           2           1           2           1           2           1           2           1           2           2                                                                                                 | Conv.<br>NO<br>NO<br>NO<br>NO<br>NO<br>NO<br>NO            | <b>Ins.?</b> NO NO NO NO NO NO NO NO NO NO NO NO NO                                                                                                    | Realiza la Acción indicad<br>→ Indica si la Oferta está visible<br>para la Inscripción de alumnos                                                                                      |
|                            | Oferta           93250           93265           93267           93267           93267           93267           93267           93263           93263           93263           93263           93263           93263           93263           93263           93263           93263           93263           93263           93263           93283           93328           93362 | Empresa<br>EMPRESA8730<br>EMPRESA1006<br>EMPRESA30182<br>EMPRESA23914<br>EMPRESA29609<br>EMPRESA29609<br>EMPRESA2861<br>EMPRESA2800                                                  | Vacantes           2           2           1           3           3           2           1           3           2           1           2           1           2           1           2           1           2           1           2           1           2           2           2           2 | NO<br>NO<br>NO<br>NO<br>NO<br>NO<br>NO<br>NO<br>NO         | Ins.?           NO           NO | Realiza la Acción indicad<br>→ Indica si la Oferta está visible<br>para la Inscripción de alumnos                                                                                      |
|                            | Oferta           93250           93252           93265           93267           93267           93263           93263           93263           93263           93263           93263           93263           93263           93263           93263           93263           93263           93362           93362           93375                                                 | Empresa<br>EMPRESA8730<br>EMPRESA1006<br>EMPRESA30182<br>EMPRESA23914<br>EMPRESA23914<br>EMPRESA26952<br>EMPRESA21687<br>EMPRESA29609<br>EMPRESA2861<br>EMPRESA28200<br>EMPRESA14725 | Vacantes           2           2           1           3           2           1           3           2           1           2           1           2           1           2           2           2           1           2           2           1           2           1           2           1 | Kony<br>NO<br>NO<br>NO<br>NO<br>NO<br>NO<br>NO<br>NO<br>NO | Ins.?<br>NO<br>NO<br>NO<br>NO<br>NO<br>NO<br>NO<br>NO<br>NO<br>NO                                                                                                    | Realiza la Acción indicad<br>→ Indica si la Oferta está visible para la Inscripción de alumnos<br>Indica si la Oferta pertenece                                                        |

Aquí vemos de una pasada todas las ofertas de la asignatura para el curso académico indicado. Se indican su código, el nombre de la empresa, y el número de puestos vacantes actualmente. La columna "Conv." sirve para identificar si la oferta pertenece a la convocatoria sobre la que estamos trabajando. La última columna "Ins.?" identifica las ofertas en las que está permitida la inscripción de los alumnos.

Para que una oferta esté correctamente asociada a una convocatoria y se permita la inscripción debe tener las dos columnas en SI.

Podemos elegir varias opciones para visualizar el listado de ofertas. Entre las más útiles tenemos el Mostrar Ofertas CON Plazas Vacantes.

| Mostrar Ofertas | Todas las Ofertas de la Asignatura 🔻                                                                                                    |
|-----------------|----------------------------------------------------------------------------------------------------|
| Acciones        | Todas las Ofertas de la Asignatura<br>Sólo Ofertas de Esta Convocatoria<br>Ofertas de Otras Convocatorias<br>Ofertas CON Plazas Vacantes |
|                 | Ofertas SIN Plazas Vacantes Ejecutar Acción                                                                                              |

Para <u>incluir las ofertas marcadas a la convocatoria</u> lo primero es seleccionar la acción correspondiente en las acciones, después marcar las ofertas que queramos y luego pinchar en *Ejecutar Acción*.

| xter                                         | rnas - M.                                                                                                    | BioInformática y cur                                                                                                    | so académico                                                                                                    | 2013-14                                                     | I. Puedes                                                   | incluirlas/elimi        | narlas en est    | a convocatoria y       | icas  |
|----------------------------------------------|----------------------------------------------------------------------------------------------------|----------------------------------------------------------------------------------------------------|----------------------------------------------------------------------------------------------------|-------------------------------------------------------------|-------------------------------------------------------------|-------------------------|------------------|------------------------|-------|
| erm<br>a co<br>na v                          | iitir/deneg<br>olumna "Co<br>vez abiert                                                                                                    | ar la inscripción de lo<br>onv." indica si está ino<br>o el plazo.                                                                                                    | s alumnos.<br>cluida en esta (                                                                                                    | convocat                                                    | oria y la c                                                 | olumna " <i>Ins.?</i> " | " indica si se ( | permite la inscripción | no no |
|                                              |                                                                                                    | Mostrar Ofertas                                                                                                    | Ofertas CON Pla                                                                                                    | z <mark>as Vaca</mark>                                      | ntes                                                        | T                       |                  |                        |       |
|                                              |                                                                                                    | 1 Acciones                                                                                                    | Añadir Ofertas a                                                                                                    | a Esta Co                                                   | nvocatoria                                                  | •                       |                  |                        |       |
|                                              |                                                                                                    |                                                                                                    | Quitar Ofertas d                                                                                                    | e Esta Co                                                   | nvocatoria                                                  | ,                       |                  |                        |       |
|                                              |                                                                                                    |                                                                                                    | Añadir Ofertas a<br>Permitir Inscript                                                                                                    | Esta Co<br>ción en es                                       | as Ofertas                                                  |                         | 3                | Ejecutar Acción        |       |
| 2                                            |                                                                                                    | 7.1                                                                                                    | Prohibir Inscript                                                                                                    | ion en es                                                   | as orentas                                                  |                         |                  |                        |       |
| egis                                         | stros Marc                                                                                                    | - decu 176 de 176                                                                                                    |                                                                                                    |                                                             |                                                             |                         |                  |                        |       |
|                                              | CONTRACTOR OF A DOCT                                                                                                    | ados: 1/6 de 1/6                                                                                                    |                                                                                                    |                                                             |                                                             |                         |                  |                        |       |
| •                                            | Oferta                                                                                                    | Empresa                                                                                                    | Vacantes                                                                                                    | Conv.                                                       | Ins.?                                                       |                         |                  |                        |       |
| •                                            | <b>Oferta</b><br>93250                                                                                                    | Empresa<br>EMPRESA8730                                                                                                    | Vacantes<br>2                                                                                                    | Conv.                                                       | Ins.?<br>NO                                                 |                         |                  |                        |       |
| •                                            | Oferta<br>93250<br>93252                                                                                                    | Empresa<br>EMPRESA8730<br>EMPRESA1006                                                                                                    | Vacantes<br>2<br>2                                                                                                    | Conv.<br>NO<br>NO                                           | Ins.?<br>NO<br>NO                                           |                         |                  |                        |       |
| ×<br>×<br>×                                  | Oferta<br>93250<br>93252<br>93265                                                                                                    | Empresa<br>EMPRESA8730<br>EMPRESA1006<br>EMPRESA30182                                                                                                    | Vacantes<br>2<br>2<br>1                                                                                                    | Conv.<br>NO<br>NO<br>NO                                     | Ins.?<br>NO<br>NO<br>NO                                     |                         |                  |                        |       |
| <b>S</b><br><b>S</b><br><b>S</b><br><b>S</b> | Oferta<br>93250<br>93252<br>93265<br>93267                                                                                                    | Empresa<br>EMPRESA8730<br>EMPRESA1006<br>EMPRESA30182<br>EMPRESA23914                                                                                                    | Vacantes 2 2 2 1 3                                                                                                    | Conv.<br>NO<br>NO<br>NO<br>NO                               | Ins.?<br>NO<br>NO<br>NO<br>NO                               |                         |                  |                        |       |
| × × ×                                        | Oferta           93250           93252           93265           93267           93273                                                                                 | Empresa<br>EMPRESA8730<br>EMPRESA1006<br>EMPRESA30182<br>EMPRESA23914<br>EMPRESA6952                                                                                                | Vacantes 2 2 2 1 3 3 3                                                                                                    | Conv.<br>NO<br>NO<br>NO<br>NO                               | Ins.?<br>NO<br>NO<br>NO<br>NO<br>NO                         |                         |                  |                        |       |
| <b>S S S S S</b>                             | Oferta           93250           93252           93265           93267           93273           93282                                                                 | Empresa<br>EMPRESA8730<br>EMPRESA1006<br>EMPRESA30182<br>EMPRESA23914<br>EMPRESA6952<br>EMPRESA21687                                                                                | Vacantes 2 2 2 1 3 3 3 2 2                                                                                                    | Conv.<br>NO<br>NO<br>NO<br>NO<br>NO<br>NO                   | Ins.?<br>NO<br>NO<br>NO<br>NO<br>NO<br>NO                   |                         |                  |                        |       |
|                                              | Oferta           93250           93252           93265           93267           93273           93282           93309                                                 | Empresa<br>EMPRESA8730<br>EMPRESA1006<br>EMPRESA30182<br>EMPRESA23914<br>EMPRESA6952<br>EMPRESA21687<br>EMPRESA29609                                                                | Vacantes 2 2 2 1 3 3 3 2 1 1 1 1 1 1 1 1 1 1 1 1                                                                                                    | Conv.<br>NO<br>NO<br>NO<br>NO<br>NO<br>NO                   | Ins.?<br>NO<br>NO<br>NO<br>NO<br>NO<br>NO                   |                         |                  |                        |       |
|                                              | Oferta           93250           93252           93265           93267           93273           93282           93309           93328                                 | Empresa<br>EMPRESA8730<br>EMPRESA1006<br>EMPRESA30182<br>EMPRESA23914<br>EMPRESA6952<br>EMPRESA21687<br>EMPRESA29609<br>EMPRESA2861                                                 | Vacantes 2 2 2 1 2 3 3 3 2 1 1 2 1 2 1 2 1 2 2 1 2 2 1 2 2 1 2 2 1 2 2 1 2 2 1 2 2 1 2 2 1 2 2 1 2 2 1 2 2 1 2 2 1 2 2 1 1 2 2 1 1 2 2 1 1 1 2 2 1 1 1 1 1 1 1 1 1 1 1 1 1 1 1 1 1 1 1 1 | Conv.<br>NO<br>NO<br>NO<br>NO<br>NO<br>NO<br>NO             | Ins.?<br>NO<br>NO<br>NO<br>NO<br>NO<br>NO<br>NO             |                         |                  |                        |       |
|                                              | Oferta           93250           93252           93265           93267           93267           93282           93309           93328           93362                 | Empresa<br>EMPRESA8730<br>EMPRESA1006<br>EMPRESA30182<br>EMPRESA23914<br>EMPRESA29609<br>EMPRESA29609<br>EMPRESA2861<br>EMPRESA2800                                                 | Vacantes 2 2 2 1 2 1 3 3 3 2 1 2 1 2 1 2 2 1 2 2 1 2 2 2 2                                                                                                    | Conv.<br>NO<br>NO<br>NO<br>NO<br>NO<br>NO<br>NO<br>NO       | Ins.?<br>NO<br>NO<br>NO<br>NO<br>NO<br>NO<br>NO<br>NO       |                         |                  |                        |       |
|                                              | Oferta           93250           93252           93265           93267           93273           93282           93309           93328           93362           93375 | Empresa<br>EMPRESA8730<br>EMPRESA1006<br>EMPRESA30182<br>EMPRESA23914<br>EMPRESA23914<br>EMPRESA21687<br>EMPRESA21687<br>EMPRESA2861<br>EMPRESA2861<br>EMPRESA28200<br>EMPRESA14725 | Vacantes 2 2 2 1 2 3 3 3 2 1 1 2 1 2 2 1 2 1 2 1                                                                                                    | Conv.<br>NO<br>NO<br>NO<br>NO<br>NO<br>NO<br>NO<br>NO<br>NO | Ins.?<br>NO<br>NO<br>NO<br>NO<br>NO<br>NO<br>NO<br>NO<br>NO |                         |                  |                        |       |

Tras actualizar todas las ofertas se refrescará la información mostrada por pantalla.

| Df                 | erta                                                                                                    | s Convoo                                                                                                    | atoria                                              |                                                          |                                              |
|--------------------|----------------------------------------------------------------------------------------------------|----------------------------------------------------------------------------------------------------|-----------------------------------------------------|----------------------------------------------------------|----------------------------------------------|
|                    |                                                                                                    |                                                                                                    |                                                     |                                                          |                                              |
| esd<br>xter<br>erm | e esta op<br>nas - M. I<br>itir/deneg                                                                           | ción se muestran la<br>BioInformática y cu<br>ar la inscripción de                                                        | s ofertas NO de<br>irso académico :<br>los alumnos. | sconvoca<br>2013-14                                      | adas y co<br>I. Puede                        |
| na v               | ez abiert                                                                                                    | o el plazo.                                                                                                    | nciulua en esta-                                    | convocat                                                 | tona y la                                    |
|                    |                                                                                                    |                                                                                                    |                                                     |                                                          |                                              |
|                    |                                                                                                    | Mostrar Ofertas                                                                                                    | Ofertas CON Pla                                     | azas Vaca                                                | ntes                                         |
|                    |                                                                                                    | Acciones                                                                                                    |                                                     |                                                          |                                              |
|                    |                                                                                                    |                                                                                                    |                                                     |                                                          |                                              |
|                    |                                                                                                    |                                                                                                    |                                                     |                                                          | Ofert                                        |
|                    |                                                                                                    |                                                                                                    |                                                     |                                                          |                                              |
| egis               | tros Marc                                                                                                    | ados: 0 de 176                                                                                                    |                                                     |                                                          |                                              |
|                    | Oferta                                                                                                    | Empresa                                                                                                    | Vacantes                                            | Conv.                                                    | Ins.?                                        |
|                    | 93250                                                                                                    | EMPRESA8730                                                                                                    | 2                                                   | SI                                                       | NO                                           |
|                    | 93252                                                                                                    | EMPRESA1006                                                                                                    |                                                     |                                                          | 2                                            |
|                    | The second second second second second second second second second second second second second second second se | LINITEDATOOO                                                                                                    | 2                                                   | SI                                                       | NO                                           |
|                    | 93265                                                                                                    | EMPRESA30182                                                                                                    | 2                                                   | SI<br>SI                                                 | NO                                           |
|                    | 93265<br>93267                                                                                                  | EMPRESA30182<br>EMPRESA23914                                                                                              | 2<br>1<br>3                                         | SI<br>SI<br>SI                                           | NO<br>NO<br>NO                               |
|                    | 93265<br>93267<br>93273                                                                                         | EMPRESA30182<br>EMPRESA23914<br>EMPRESA6952                                                                               | 2<br>1<br>3<br>3                                    | SI<br>SI<br>SI<br>SI                                     | NO<br>NO<br>NO                               |
|                    | 93265<br>93267<br>93273<br>93282                                                                                | EMPRESA30182<br>EMPRESA23914<br>EMPRESA6952<br>EMPRESA21687                                                               | 2<br>1<br>3<br>3<br>2                               | SI<br>SI<br>SI<br>SI<br>SI                               | NO<br>NO<br>NO<br>NO                         |
|                    | 93265<br>93267<br>93273<br>93282<br>93309                                                                       | EMPRESA30182<br>EMPRESA23914<br>EMPRESA6952<br>EMPRESA21687<br>EMPRESA29609                                               | 2<br>1<br>3<br>2<br>2<br>1                          | SI<br>SI<br>SI<br>SI<br>SI<br>SI<br>SI                   | NO<br>NO<br>NO<br>NO<br>NO                   |
|                    | 93265<br>93267<br>93273<br>93282<br>93309<br>93328                                                              | EMPRESA30182<br>EMPRESA23914<br>EMPRESA6952<br>EMPRESA21687<br>EMPRESA29609<br>EMPRESA2861                                | 2<br>1<br>3<br>2<br>1<br>2<br>1<br>2                | SI<br>SI<br>SI<br>SI<br>SI<br>SI<br>SI                   | NO<br>NO<br>NO<br>NO<br>NO<br>NO             |
|                    | 93265<br>93267<br>93273<br>93282<br>93309<br>93328<br>93362                                                     | EMPRESA30182<br>EMPRESA23914<br>EMPRESA6952<br>EMPRESA21687<br>EMPRESA29609<br>EMPRESA2861<br>EMPRESA28200                | 2<br>1<br>3<br>2<br>1<br>2<br>2<br>2<br>2           | SI<br>SI<br>SI<br>SI<br>SI<br>SI<br>SI<br>SI             | NO<br>NO<br>NO<br>NO<br>NO<br>NO<br>NO       |
|                    | 93265<br>93267<br>93273<br>93282<br>93309<br>93328<br>93362<br>93375                                            | EMPRESA30182<br>EMPRESA23914<br>EMPRESA6952<br>EMPRESA21687<br>EMPRESA2861<br>EMPRESA2861<br>EMPRESA28200<br>EMPRESA14725 | 2<br>1<br>3<br>2<br>1<br>2<br>2<br>2<br>2<br>1      | SI<br>SI<br>SI<br>SI<br>SI<br>SI<br>SI<br>SI<br>SI<br>SI | NO<br>NO<br>NO<br>NO<br>NO<br>NO<br>NO<br>NO |

Ahora sólo nos queda <u>hacer las ofertas visibles</u> para su inscripción en la convocatoria. Para ello primero seleccionamos la acción Permitir Inscripción, marcamos las ofertas correspondientes y pinchamos en *Ejecutar Acción*.

| Df             | erta                                                                                                    | s Convo                                                                                                    | catoria                                                                                                    |                                                                   |                                                                                                    |                                 |                       |                         |                           |            |
|----------------|----------------------------------------------------------------------------------------------------|----------------------------------------------------------------------------------------------------|----------------------------------------------------------------------------------------------------|-------------------------------------------------------------------|----------------------------------------------------------------------------------------------------|---------------------------------|-----------------------|-------------------------|---------------------------|------------|
|                |                                                                                                    |                                                                                                    |                                                                                                    |                                                                   |                                                                                                    |                                 |                       |                         |                           |            |
| esd<br>xter    | e esta op<br>mas - M. I                                                                                                    | ción se muestran la<br>BioInformática y c                                                                                                    | as ofertas NO de:<br>urso académico 2                                                                                                    | sconvoca<br>2 <b>013-14</b>                                       | adas y co<br>I. Puede                                                                                                    | on SubProgra<br>s incluirlas/el | ma asign<br>iminarlas | ado de la<br>en esta co | asignatura<br>onvocatoria | Prá<br>a y |
| a co           | lumna "Co<br>vez abierto                                                                                                    | o el plazo.                                                                                                    | incluida en esta (                                                                                                    | convocat                                                          | oria y la                                                                                                    | i columna "Ins                  | s.?" indica           | i si se per             | mite la insc              | ripc       |
|                |                                                                                                    | Masters Ofertas                                                                                                    |                                                                                                    |                                                                   |                                                                                                    |                                 |                       |                         |                           |            |
|                |                                                                                                    |                                                                                                    | Ofertas CON Pla                                                                                                    | azas Vaca                                                         | intes                                                                                                    | •                               |                       |                         |                           |            |
|                |                                                                                                    | Acciones                                                                                                    | Permitir Inscript                                                                                                    | ción en es                                                        | as Ofert                                                                                                    | as 🔻                            |                       |                         |                           |            |
|                |                                                                                                    |                                                                                                    |                                                                                                    |                                                                   |                                                                                                    |                                 |                       | 3                       | Ejecutar Acció            | n          |
| 2              |                                                                                                    |                                                                                                    |                                                                                                    |                                                                   |                                                                                                    |                                 |                       |                         |                           | _          |
| 2              |                                                                                                    |                                                                                                    |                                                                                                    |                                                                   |                                                                                                    |                                 |                       |                         |                           |            |
|                | ERC O DO DEC                                                                                                    |                                                                                                    |                                                                                                    |                                                                   |                                                                                                    |                                 |                       |                         |                           |            |
| egis           | tros Marc                                                                                                    | ados: 1/3 de 1/6                                                                                                    |                                                                                                    |                                                                   | Lu.                                                                                                    | 14                              |                       |                         |                           |            |
| egis           | Oferta                                                                                                    | Empresa                                                                                                    | Vacantes                                                                                                    | Conv.                                                             | Ins.?                                                                                                    |                                 |                       |                         |                           |            |
| egis<br>V      | Oferta<br>93250                                                                                                    | Empresa<br>EMPRESA8730                                                                                                    | Vacantes<br>2                                                                                                    | Conv.<br>SI                                                       | Ins.?                                                                                                    |                                 |                       |                         |                           |            |
| egis<br>V      | Oferta<br>93250<br>93252                                                                                                    | Empresa<br>EMPRESA8730<br>EMPRESA1006                                                                                                    | Vacantes<br>2<br>2                                                                                                    | Conv.<br>SI<br>SI                                                 | Ins.?<br>NO<br>NO                                                                                                    |                                 |                       |                         |                           |            |
| egis<br>V<br>V | Oferta<br>93250<br>93252<br>93265                                                                                                    | Empresa<br>EMPRESA8730<br>EMPRESA1006<br>EMPRESA30182                                                                                                    | Vacantes<br>2<br>2<br>2<br>1                                                                                                    | Conv.<br>SI<br>SI<br>SI                                           | Ins.?<br>NO<br>NO<br>NO                                                                                                    |                                 |                       |                         |                           |            |
| egis           | Oferta<br>93250<br>93252<br>93265<br>93267                                                                                                    | Empresa<br>EMPRESA8730<br>EMPRESA1006<br>EMPRESA30182<br>EMPRESA23914                                                                                              | Vacantes           2           2           1           3                                                                                                    | Conv.<br>SI<br>SI<br>SI<br>SI                                     | Ins.?<br>NO<br>NO<br>NO<br>NO                                                                                                    |                                 |                       |                         |                           |            |
| egis           | Oferta<br>93250<br>93252<br>93265<br>93267<br>93267                                                                                                    | Empresa<br>EMPRESA8730<br>EMPRESA1006<br>EMPRESA30182<br>EMPRESA23914<br>EMPRESA6952                                                                               | Vacantes           2           2           1           3           3                                                                                                    | Conv.<br>SI<br>SI<br>SI<br>SI<br>SI<br>SI<br>SI                   | Ins.?<br>NO<br>NO<br>NO<br>NO                                                                                                    |                                 |                       |                         |                           |            |
|                | Oferta           93250           93252           93265           93267           93273           93282                                                                                                    | Empresa<br>EMPRESA8730<br>EMPRESA1006<br>EMPRESA30182<br>EMPRESA23914<br>EMPRESA6952<br>EMPRESA21687                                                               | Vacantes           2           2           1           3           3           2                                                                                                    | Conv.<br>SI<br>SI<br>SI<br>SI<br>SI<br>SI<br>SI<br>SI             | Ins.?<br>NO<br>NO<br>NO<br>NO<br>NO<br>NO                                                                                                    |                                 |                       |                         |                           |            |
|                | Oferta<br>93250<br>93252<br>93265<br>93267<br>93273<br>93282<br>93309                                                                                                    | Empresa<br>EMPRESA8730<br>EMPRESA1006<br>EMPRESA30182<br>EMPRESA23914<br>EMPRESA6952<br>EMPRESA21687<br>EMPRESA29609                                               | Vacantes           2           2           1           3           2           1           3           2           1                                                                                                    | Conv.<br>SI<br>SI<br>SI<br>SI<br>SI<br>SI<br>SI<br>SI             | Ins.?<br>NO<br>NO<br>NO<br>NO<br>NO<br>NO<br>NO                                                                                                    |                                 |                       |                         |                           |            |
|                | Oferta           93250           93252           93265           93267           93273           93282           93309           93328                                                                                                    | Empresa<br>EMPRESA8730<br>EMPRESA1006<br>EMPRESA30182<br>EMPRESA23914<br>EMPRESA29609<br>EMPRESA29609<br>EMPRESA2861                                               | Vacantes           2           2           1           3           3           2           1           2           1           2           1           2           1           2           2           2           1           2           1           2                                                                                     | Conv.<br>SI<br>SI<br>SI<br>SI<br>SI<br>SI<br>SI<br>SI<br>SI       | Ins.?<br>NO<br>NO<br>NO<br>NO<br>NO<br>NO<br>NO                                                                                                    |                                 |                       |                         |                           |            |
|                | Oferta           93250           93252           93265           93267           93282           93309           93328           93328           93326                                                                                                    | Empresa<br>EMPRESA8730<br>EMPRESA1006<br>EMPRESA30182<br>EMPRESA23914<br>EMPRESA6952<br>EMPRESA21687<br>EMPRESA29609<br>EMPRESA2861<br>EMPRESA28200                | Vacantes           2           2           1           3           2           1           2           1           2           1           2           1           2           2           1           2           2           2           2           2           2           2           2           2           2           2           2 | Conv.<br>SI<br>SI<br>SI<br>SI<br>SI<br>SI<br>SI<br>SI<br>SI<br>SI | Ins.?<br>NO<br>NO<br>NO<br>NO<br>NO<br>NO<br>NO<br>NO<br>NO                                                                                                    |                                 |                       |                         |                           |            |
|                | Oferta           93250           93252           93265           93267           93282           93309           93328           93328           93328           93328           93328           93328           93328           93328           93328           93328           93328 | Empresa<br>EMPRESA8730<br>EMPRESA1006<br>EMPRESA30182<br>EMPRESA23914<br>EMPRESA6952<br>EMPRESA21687<br>EMPRESA29609<br>EMPRESA2861<br>EMPRESA2800<br>EMPRESA14725 | Vacantes           2           2           1           3           2           1           2           1           2           1           2           2           1           2           2           1           2           2           1           2           1           2           1                                                 | Conv.<br>SI<br>SI<br>SI<br>SI<br>SI<br>SI<br>SI<br>SI<br>SI<br>SI | Ins.?           NO           NO           NO           NO           NO           NO           NO           NO           NO           NO           NO           NO           NO           NO           NO           NO           NO           NO           NO           NO           NO           NO |                                 |                       |                         |                           |            |

En el ejemplo de la imagen vemos que las ofertas 93265, 93309 y 93375 están asociadas a la convocatoria, pero los alumnos no pueden inscribirse. Esto se debe a que estas tres ofertas son nominadas/perfiladas. Es decir, que tienen al alumno ya seleccionado con antelación y no deben publicitarse.

| )f                    | erta                                                                    | s Convo                                                                                                 | catoria                                                                  |                                  |                                        |                                           |                                                      |                                           |                                                                         |
|-----------------------|-------------------------------------------------------------------------|----------------------------------------------------------------------------------------------------|--------------------------------------------------------------------------|----------------------------------|----------------------------------------|-------------------------------------------|------------------------------------------------------|-------------------------------------------|-------------------------------------------------------------------------|
| sd<br>ter<br>mi<br>co | e esta op<br><b>nas - M. I</b><br>itir/deneg<br>lumna "Co<br>ez abierto | ción se muestran l<br>BioInformática y c<br>ar la inscripción de<br>onv." indica si está<br>o el plazo. | as ofertas NO de<br>urso académico :<br>los alumnos,<br>incluida en esta | sconvoca<br>2013-14<br>convocat  | adas y co<br>I. Puedes<br>coria y la ( | SubProg<br>incluirlas,<br>olumna "        | )rama asign<br>/eliminarlas<br><i>Ins.?</i> " indic: | ado de la a<br>en esta co<br>a si se pern | isignatura <b>Prácticas</b><br>nvocatoria y<br>nite la inscripción o no |
|                       |                                                                         | Mostrar Ofertas                                                                                         | Ofertee CON Die                                                          |                                  | Św. –                                  | -                                         |                                                      |                                           |                                                                         |
|                       |                                                                         | Acciones                                                                                                | Orertas CON Pla                                                          | izas vaca                        | ntes                                   | Ц<br>———————————————————————————————————— |                                                      |                                           |                                                                         |
|                       |                                                                         | Acciones                                                                                                |                                                                          |                                  |                                        | *                                         |                                                      |                                           |                                                                         |
|                       |                                                                         |                                                                                                    |                                                                          |                                  |                                        | I                                         | nscripción p                                         | ermitida 🛛 🗉                              | jecutar Acción                                                          |
|                       |                                                                         | L                                                                                                    |                                                                          |                                  |                                        |                                           |                                                      |                                           |                                                                         |
| jis                   | tros Marc                                                               | ados: 0 de 176                                                                                          |                                                                          |                                  | a survey and                           |                                           |                                                      |                                           |                                                                         |
| 1                     | Oferta                                                                  | Empresa                                                                                                 | Vacantes                                                                 | Conv.                            | Ins.?                                  |                                           |                                                      |                                           |                                                                         |
| 0                     | 93250                                                                   | EMPRESA8730                                                                                             | 2                                                                        | SI                               | SI                                     |                                           |                                                      |                                           |                                                                         |
| 0                     | 93252                                                                   | EMPRESA1006                                                                                             | 2                                                                        | SI                               | SI                                     |                                           |                                                      |                                           |                                                                         |
| 0                     | 93265                                                                   | EMPRESA30182                                                                                            | 1                                                                        | SI                               | NO                                     |                                           |                                                      |                                           |                                                                         |
| 1                     | 93267                                                                   | EMPRESA23914                                                                                            | 3                                                                        | SI                               | SI                                     |                                           |                                                      |                                           |                                                                         |
|                       | Contraction (Contraction)                                               |                                                                                                    |                                                                          |                                  |                                        |                                           |                                                      |                                           |                                                                         |
| 1                     | 93273                                                                   | EMPRESA6952                                                                                             | 3                                                                        | SI                               | SI                                     |                                           |                                                      |                                           |                                                                         |
| 0                     | 93273<br>93282                                                          | EMPRESA6952<br>EMPRESA21687                                                                             | 3                                                                        | SI<br>SI                         | SI<br>SI                               |                                           |                                                      |                                           |                                                                         |
| )<br>)<br>)           | 93273<br>93282<br>93309                                                 | EMPRESA6952<br>EMPRESA21687<br>EMPRESA29609                                                             | 3<br>2<br>1                                                              | SI<br>SI<br>SI                   | SI<br>SI<br>NO                         |                                           |                                                      |                                           |                                                                         |
| )<br>)<br>)           | 93273<br>93282<br>93309<br>93328                                        | EMPRESA6952<br>EMPRESA21687<br>EMPRESA29609<br>EMPRESA2861                                              | 3<br>2<br>1<br>2                                                         | SI<br>SI<br>SI<br>SI             | SI<br>SI<br>NO<br>SI                   |                                           |                                                      |                                           |                                                                         |
| )<br>)<br>)<br>)      | 93273<br>93282<br>93309<br>93328<br>93362                               | EMPRESA6952<br>EMPRESA21687<br>EMPRESA29609<br>EMPRESA2861<br>EMPRESA28200                              | 3<br>2<br>1<br>2<br>2<br>2                                               | SI<br>SI<br>SI<br>SI<br>SI       | SI<br>SI<br>NO<br>SI<br>SI             |                                           |                                                      |                                           |                                                                         |
|                       | 93273<br>93282<br>93309<br>93328<br>93328<br>93362<br>93375             | EMPRESA6952<br>EMPRESA21687<br>EMPRESA29609<br>EMPRESA2861<br>EMPRESA28200<br>EMPRESA14725              | 3<br>2<br>1<br>2<br>2<br>2<br>1                                          | SI<br>SI<br>SI<br>SI<br>SI<br>SI | SI<br>SI<br>NO<br>SI<br>SI<br>NO       |                                           |                                                      |                                           |                                                                         |

Una vez abierto el periodo de inscripción para la convocatoria hay que tener en cuenta que al quitar una oferta, no sólo deja de aparecer en el listado de ofertas disponibles al alumno, sino que además se elimina toda la lista de preferencia para los alumnos que se hayan inscrito en dicha oferta. Si prohibimos la inscripción de alumnos en una oferta lo que ocurre es que sólo dejará de mostrarse en el listado de ofertas disponibles.

### 6.2. Alumnos

La gestión de los alumnos en una convocatoria se hace de igual forma que las ofertas.

| A     | umnos Co                                                                                                    | nvocatoria                                                                                                    |                                                                                                    |                                                                                                    |                                                       |                                                                                    |                                                                                                    |                           |
|-------|----------------------------------------------------------------------------------------------------|----------------------------------------------------------------------------------------------------|----------------------------------------------------------------------------------------------------|----------------------------------------------------------------------------------------------------|-------------------------------------------------------|------------------------------------------------------------------------------------|----------------------------------------------------------------------------------------------------|---------------------------|
|       |                                                                                                    | in o outoria                                                                                                    |                                                                                                    |                                                                                                    |                                                       |                                                                                    |                                                                                                    |                           |
| A con | tinuación se muestrar                                                                                                    | n los alumnos <mark>de la asignatura, p</mark>                                                                                                    | uede añ:                                                                                                    | adir/quitar alı                                                                                                    | umnos a                                               | a esta co                                                                          | onvocatoria v                                                                                                    |                           |
| perm  | itirles/denegarles la in                                                                                                    | iscripción en las ofertas (una vez                                                                                                    | abierto                                                                                                    | el plazo).                                                                                                    | asianati                                              | ura: Drá                                                                           | ácticas Externas - M                                                                                                    |                           |
| BioIn | formática y curso aca                                                                                                    | adémico: <b>2013-14.</b> La columna "(                                                                                                    | Conv." in                                                                                                    | dica si perter                                                                                                    | nece a e                                              | sta con                                                                            | vocatoria.                                                                                                    | 200                       |
|       |                                                                                                    |                                                                                                    |                                                                                                    |                                                                                                    | todo                                                  | do /                                                                               |                                                                                                    |                           |
|       | Mostrar Alum                                                                                                    | Todas los Alumnos de la As                                                                                                    | signatura                                                                                                    |                                                                                                    | tado                                                  | ae A                                                                               | Alumnos a                                                                                                    |                           |
|       | Accio                                                                                                    | nes                                                                                                    |                                                                                                    | • mo                                                                                                    | ostrar                                                | en es                                                                              |                                                                                                    |                           |
| Acc   | ciones a realiz                                                                                                    | ar sobre los                                                                                                    |                                                                                                    |                                                                                                    |                                                       | -                                                                                  |                                                                                                    |                           |
| alu   | mnos marcados                                                                                                    |                                                                                                    |                                                                                                    |                                                                                                    |                                                       |                                                                                    | Ejecutar Acción                                                                                                    |                           |
| ara   | <u>indicados</u>                                                                                                    |                                                                                                    |                                                                                                    |                                                                                                    |                                                       | Popliz                                                                             | a la Acción ind                                                                                                    | icada                     |
|       |                                                                                                    |                                                                                                    |                                                                                                    |                                                                                                    |                                                       |                                                                                    | a ia muunun mu                                                                                                    | ILAUA                     |
| Regis | tros Marcados: 0 de 1                                                                                                    | 00                                                                                                    |                                                                                                    |                                                                                                    | $\Lambda$                                             | $\wedge$                                                                           |                                                                                                    |                           |
| Regis | tros Marcados: 0 de 1                                                                                                    | .00                                                                                                    | -                                                                                                    |                                                                                                    | $\Lambda$                                             | $\bigwedge$                                                                        |                                                                                                    | *                         |
| Regis | tros Marcados: 0 de 1<br>Dni                                                                                                    | Nombre                                                                                                    | Punt.                                                                                                    | Sel.                                                                                                    | Conv.                                                 | Ins.                                                                               | →Indica si                                                                                                    | el                        |
| Regis | tros Marcados: 0 de 1<br>Dni<br>123456789DUNIA3                                                                                                    | 00<br>Nombre<br>López García, Miguel                                                                                                    | <b>Punt.</b><br>8,745                                                                                                    | Sel.<br>NO                                                                                                    | Conv.                                                 | Ins.<br>SI                                                                         | →Indica si<br>Alumno pi                                                                                                    | el                        |
| Regis | tros Marcados: 0 de 1<br>Dni<br>123456789DUNIA3<br>123456789DUNIA1                                                                                                    | 00<br>Nombre<br>López García, Miguel<br>Rodríguez Hernández, Antonio                                                                                                    | <b>Punt.</b><br>8,745<br>1,547                                                                                                    | Sel.<br>NO<br>SI (93309)                                                                                                    | Conv.<br>NO<br>NO                                     | Ins.<br>SI<br>SI                                                                   | <ul> <li>Indica si</li> <li>Alumno pi</li> <li>inscribirse</li> </ul>                                                              | el<br>uede<br>en          |
| Regis | tros Marcados: 0 de 1<br>Dni<br>123456789DUNIA3<br>123456789DUNIA1<br>16579628                                                                                                 | 00<br>Nombre<br>López García, Miguel<br>Rodríguez Hernández, Antonio<br>AP1104 AP2104, NOMBRE104                                                                                                    | <b>Punt.</b><br>8,745<br>1,547<br>8,01                                                                                                    | Sel.<br>NO<br>SI (93309)<br>NO                                                                                                    | Conv.<br>NO<br>NO                                     | Ins.<br>SI<br>SI<br>SI                                                             | <ul> <li>Indica si</li> <li>Alumno pi</li> <li>inscribirse</li> <li>las ofertas</li> </ul>                                         | el<br>uede<br>en          |
| Regis | tros Marcados: 0 de 1<br>Dni<br>123456789DUNIA3<br>123456789DUNIA1<br>16579628<br>52529852Z                                                                                    | 00<br>Nombre<br>López García, Miguel<br>Rodríguez Hernández, Antonio<br>AP1104 AP2104, NOMBRE104<br>AP1105 AP2105, NOMBRE105                                                                                                    | Punt.<br>8,745<br>1,547<br>8,01<br>8,02                                                                                                    | Sel.<br>NO<br>SI (93309)<br>NO<br>NO                                                                                                    | Conv.<br>NO<br>NO<br>NO<br>NO                         | Ins.<br>SI<br>SI<br>SI<br>SI<br>SI                                                 | → Indica si<br>Alumno pu<br>inscribirse<br>las ofertas                                                                             | el<br>uede<br>en          |
| Regis | tros Marcados: 0 de 1<br>Dni<br>123456789DUNIA3<br>123456789DUNIA1<br>16579628<br>525298522<br>23018939X                                                                       | 00<br>Nombre<br>López García, Miguel<br>Rodríguez Hernández, Antonio<br>AP1104 AP2104, NOMBRE104<br>AP1105 AP2105, NOMBRE105<br>AP1106 AP2106, NOMBRE106                                                                                                    | Punt.<br>8,745<br>1,547<br>8,01<br>8,02<br>8,03                                                                                                | Sel.           NO           SI (93309)           NO           NO           NO           NO                                                                                                    | Conv.<br>NO<br>NO<br>NO<br>NO<br>NO                   | Ins.<br>SI<br>SI<br>SI<br>SI<br>SI<br>SI<br>SI                                     | → Indica si<br>Alumno pu<br>inscribirse<br>las ofertas                                                                             | el<br>uede<br>en          |
| Regis | tros Marcados: 0 de 1<br>Dni<br>123456789DUNIA3<br>123456789DUNIA1<br>16579628<br>525298522<br>23018939X<br>75235879                                                           | 00<br>Nombre<br>López García, Miguel<br>Rodríguez Hernández, Antonio<br>AP1104 AP2104, NOMBRE104<br>AP1105 AP2105, NOMBRE105<br>AP1106 AP2106, NOMBRE106<br>AP1107 AP2107, NOMBRE107                                                                                                    | Punt.<br>8,745<br>1,547<br>8,01<br>8,02<br>8,03<br>8,04                                                                                        | Sel.           NO           SI (93309)           NO           NO           NO           NO           NO           NO           NO           NO                                                                                                    | Conv.<br>NO<br>NO<br>NO<br>NO<br>NO<br>NO             | Ins.<br>SI<br>SI<br>SI<br>SI<br>SI<br>SI<br>SI<br>SI                               | <ul> <li>Indica si</li> <li>Alumno pi</li> <li>inscribirse</li> <li>las ofertas</li> </ul>                                         | el<br>uede<br>en          |
| Regis | tros Marcados: 0 de 1<br>Dni<br>123456789DUNIA3<br>123456789DUNIA1<br>16579628<br>525298522<br>23018939X<br>75235879<br>78036868F                                              | 00<br>Nombre<br>López García, Miguel<br>Rodríguez Hernández, Antonio<br>AP1104 AP2104, NOMBRE104<br>AP1105 AP2105, NOMBRE105<br>AP1106 AP2106, NOMBRE106<br>AP1107 AP2107, NOMBRE107<br>AP1108 AP2108, NOMBRE108                                                                               | Punt.<br>8,745<br>1,547<br>8,01<br>8,02<br>8,03<br>8,04<br>8,05                                                                                | Sel.           NO           SI (93309)           NO           NO           NO           NO           NO           NO           NO           NO           NO           NO           NO                                                                                            | Conv.<br>NO<br>NO<br>NO<br>NO<br>NO<br>NO             | Ins.<br>SI<br>SI<br>SI<br>SI<br>SI<br>SI<br>SI<br>SI<br>SI                         | <ul> <li>Indica si</li> <li>Alumno pi</li> <li>inscribirse</li> <li>las ofertas</li> </ul>                                         | el<br>uede<br>en          |
| Regis | tros Marcados: 0 de 1<br>Dni<br>123456789DUNIA3<br>123456789DUNIA3<br>123456789DUNIA1<br>16579628<br>52529852Z<br>23018939X<br>75235879<br>78036868F<br>78034619N              | Nombre<br>López García, Miguel<br>Rodríguez Hernández, Antonio<br>AP1104 AP2104, NOMBRE104<br>AP1105 AP2105, NOMBRE105<br>AP1106 AP2106, NOMBRE106<br>AP1107 AP2107, NOMBRE107<br>AP1108 AP2108, NOMBRE108<br>AP1109 AP2109, NOMBRE109                                                         | Punt.           8,745           1,547           8,01           8,02           8,03           8,04           8,05           8,06                | Sel.           NO           SI (93309)           NO           NO           NO           NO           NO           NO           NO           NO           NO           NO           NO           NO           NO           NO           NO           NO                           | Conv.<br>NO<br>NO<br>NO<br>NO<br>NO<br>NO<br>NO       | Ins. 1<br>SI<br>SI<br>SI<br>SI<br>SI<br>SI<br>SI<br>SI<br>SI<br>SI                 | <ul> <li>Indica si</li> <li>Alumno pu</li> <li>inscribirse</li> <li>las ofertas</li> <li>Indica si el A</li> </ul>                 | el<br>uede<br>en          |
| Regis | tros Marcados: 0 de 1<br>Dni<br>123456789DUNIA3<br>123456789DUNIA3<br>123456789DUNIA1<br>16579628<br>52529852Z<br>23018939X<br>75235879<br>78036868F<br>78034619N<br>75230219W | 00<br>Nombre<br>López García, Miguel<br>Rodríguez Hernández, Antonio<br>AP1104 AP2104, NOMBRE104<br>AP1105 AP2105, NOMBRE105<br>AP1106 AP2106, NOMBRE105<br>AP1107 AP2107, NOMBRE107<br>AP1108 AP2108, NOMBRE108<br>AP1109 AP2109, NOMBRE109<br>AP1110 AP2110, NOMBRE110                       | Punt.           8,745           1,547           8,01           8,02           8,03           8,04           8,05           8,06           8,07 | Sel.           NO           SI (93309)           NO           NO           NO           NO           NO           NO           NO           NO           NO           NO           NO           NO           NO           NO           NO           NO           NO              | Conv.<br>NO<br>NO<br>NO<br>NO<br>NO<br>NO<br>NO<br>NO | Ins.<br>SI<br>SI<br>SI<br>SI<br>SI<br>SI<br>SI<br>SI<br>SI<br>SI                   | <ul> <li>Indica si<br/>Alumno pu<br/>inscribirse<br/>las ofertas</li> <li>Indica si el A<br/>pertenece</li> </ul>                  | el<br>uede<br>en<br>lumno |
| Regis | tros Marcados: 0 de 1<br>Dni<br>123456789DUNIA3<br>123456789DUNIA1<br>16579628<br>525298522<br>23018939X<br>75235879<br>78036868F<br>78034619N<br>75230219W<br>44258168G       | Nombre<br>López García, Miguel<br>Rodríguez Hernández, Antonio<br>AP1104 AP2104, NOMBRE104<br>AP1105 AP2105, NOMBRE105<br>AP1106 AP2106, NOMBRE105<br>AP1107 AP2107, NOMBRE107<br>AP1108 AP2108, NOMBRE108<br>AP1109 AP2109, NOMBRE109<br>AP1110 AP2110, NOMBRE110<br>AP1111 AP2111, NOMBRE111 | Punt.           8,745           1,547           8,01           8,02           8,03           8,04           8,05           8,06           8,07 | Sel.           NO           SI (93309)           NO           NO           NO           NO           NO           NO           NO           NO           NO           NO           NO           NO           NO           NO           NO           NO           NO           NO | ConV.<br>NO<br>NO<br>NO<br>NO<br>NO<br>NO<br>NO<br>NO | Ins.<br>SI<br>SI<br>SI<br>SI<br>SI<br>SI<br>SI<br>SI<br>SI<br>SI<br>SI<br>SI<br>SI | <ul> <li>Indica si<br/>Alumno pu<br/>inscribirse<br/>las ofertas</li> <li>Indica si el A<br/>pertenece<br/>convocatoria</li> </ul> | el<br>uede<br>en<br>lumno |

Por cada alumno vemos su DNI, sus nombre, la puntuación (nota media) recuperada, si tiene creada alguna selección de prácticas curriculares para su asignatura. Las dos últimas columnas tienen el mismo significado que para las ofertas. Para los alumnos por defecto se les permite la inscripción en las ofertas, por lo que sólo tendremos que añadirlos a la convocatoria. Veamos a continuación el proceso.

Podemos filtrar los alumnos a mostrar seleccionando una opción del desplegable correspondiente.

| Mostrar Alumnos<br>Acciones | Todas los Alumnos de la Asignatura<br>Todas los Alumnos de la Asignatura<br>Sólo Alumnos de Esta Convocatoria<br>Alumnos de Otras Convocatorias<br>Alumnos CON Selecciones |
|-----------------------------|----------------------------------------------------------------------------------------------------|
|                             | Alumnos SIN Selecciones Ejecutar Acción                                                                                                    |

A continuación, escogemos la acción *Añadir Alumnos a esta Convocatoria*, marcamos los alumnos que queremos incluir y pinchamos en *Ejecutar Acción*.

| -                                                 | unnos co                                                                                                    | invocatoria                                                                                                    |                                                                                                    | < 1000 mm 100                                                                                                    |                                                       |                                                                                                    |                                                 |      |
|---------------------------------------------------|----------------------------------------------------------------------------------------------------|----------------------------------------------------------------------------------------------------|----------------------------------------------------------------------------------------------------|----------------------------------------------------------------------------------------------------|-------------------------------------------------------|----------------------------------------------------------------------------------------------------|-------------------------------------------------|------|
| erm<br>a co<br>ioIn                               | ntinuación se muestrar<br>itirles/denegarles la in<br>olumna " <i>Sel.</i> " indica si e<br>n <b>formática</b> y curso aca                                                                                                    | n los alumnos de la asignatura, j<br>iscripción en las ofertas (una ve<br>el alumno ha sido seleccionado e<br>adémico: <b>2013-14</b> . La columna                                                                                                    | ouede añ:<br>z abierto<br>en alguna<br>' <i>Conv.</i> " in                                                                      | adir/quitar alu<br>el plazo).<br>oferta de la a<br>dica si perten                                                                                                    | umnos a<br>asignatu<br>iece a es                      | esta co<br>ra: <b>Prá</b><br>sta conv                                                                                                    | nvocatoria y<br>cticas Externas -<br>vocatoria. | - м. |
|                                                   | Mostrar Alum                                                                                                    | nos Todas los Alumnos de la A                                                                                                    | Asignatura                                                                                                    | •                                                                                                    |                                                       |                                                                                                    |                                                 |      |
|                                                   | 1 Accio                                                                                                    | nes Añadir Alumnos a Esta Co                                                                                                    | onvocatoria                                                                                                    | a <b>v</b>                                                                                                    |                                                       |                                                                                                    |                                                 |      |
|                                                   |                                                                                                    |                                                                                                    |                                                                                                    |                                                                                                    |                                                       | 3                                                                                                    | Ejecutar Acción                                 |      |
| 2<br>egis                                         | stros Marcados: 100 de                                                                                                    | e 100                                                                                                    |                                                                                                    |                                                                                                    |                                                       |                                                                                                    |                                                 |      |
| 2<br>egis                                         | stros Marcados: 100 d                                                                                                    | e 100<br>Nombre                                                                                                    | Punt.                                                                                                    | Sel.                                                                                                    | Conv.                                                 | Ins.?                                                                                                    |                                                 |      |
| 2<br>egis                                         | tros Marcados: 100 de <b>Dni</b><br>123456789DUNIA3                                                                                                    | e 100<br>Nombre<br>López García, Miguel                                                                                                    | <b>Punt.</b> 8,745                                                                                                    | Sel.                                                                                                    | Conv.<br>NO                                           | Ins.?<br>SI                                                                                                    |                                                 |      |
| 2<br>egis                                         | Dni<br>123456789DUNIA3<br>123456789DUNIA1                                                                                                    | e 100<br>Nombre<br>López García, Miguel<br>Rodríguez Hernández, Antonio                                                                                                    | Punt.<br>8,745<br>1,547                                                                                                    | <b>Sel.</b><br>NO<br>SI (93309)                                                                                                    | Conv.<br>NO<br>NO                                     | Ins.?<br>SI<br>SI                                                                                                    |                                                 |      |
| 2<br>egis                                         | Dni<br>123456789DUNIA3<br>123456789DUNIA1<br>16579628                                                                                                    | e 100<br>Nombre<br>López García, Miguel<br>Rodríguez Hernández, Antonic<br>AP1104 AP2104, NOMBRE104                                                                                                    | Punt.           8,745           1,547           8,01                                                                            | Sel.<br>NO<br>SI (93309)<br>NO                                                                                                    | Conv.<br>NO<br>NO<br>NO                               | Ins.?<br>SI<br>SI<br>SI                                                                                                    |                                                 |      |
| 2<br>egis                                         | Dni           123456789DUNIA3           123456789DUNIA1           16579628           525298522                                                                                                    | e 100<br>Nombre<br>López García, Miguel<br>Rodríguez Hernández, Antonio<br>AP1104 AP2104, NOMBRE104<br>AP1105 AP2105, NOMBRE105                                                                                                    | Punt.           8,745           1,547           8,01           8,02                                                             | Sel.<br>NO<br>SI (93309)<br>NO<br>NO                                                                                                    | Conv.<br>NO<br>NO<br>NO<br>NO                         | Ins.?<br>SI<br>SI<br>SI<br>SI<br>SI                                                                                                    |                                                 |      |
| 2<br>egis                                         | Dni           123456789DUNIA3           123456789DUNIA1           16579628           525298522           23018939X                                                                                                    | Nombre<br>López García, Miguel<br>Rodríguez Hernández, Antonic<br>AP1104 AP2104, NOMBRE104<br>AP1105 AP2105, NOMBRE105<br>AP1106 AP2106, NOMBRE106                                                                                                    | Punt.           8,745           1,547           8,01           8,02           8,03                                              | Sel.           NO           SI (93309)           NO           NO           NO                                                                                                    | Conv.<br>NO<br>NO<br>NO<br>NO                         | Ins.?<br>SI<br>SI<br>SI<br>SI<br>SI<br>SI                                                                                                    |                                                 |      |
| 2<br>egis                                         | Dni         123456789DUNIA3         123456789DUNIA1         123456789DUNIA1         16579628         525298522         23018939X         75235879                                                                                | e 100<br>Nombre<br>López Garcia, Miguel<br>Rodríguez Hernández, Antonio<br>AP1104 AP2104, NOMBRE104<br>AP1105 AP2105, NOMBRE105<br>AP1106 AP2106, NOMBRE106<br>AP1107 AP2107, NOMBRE107                                                                            | Punt.           8,745           1,547           8,01           8,02           8,03           8,04                               | Sel.           NO           SI (93309)           NO           NO           NO           NO           NO           NO                                                                                                    | Conv.<br>NO<br>NO<br>NO<br>NO<br>NO                   | <b>Ins.?</b><br>SI<br>SI<br>SI<br>SI<br>SI<br>SI<br>SI                                                                                                    |                                                 | ĺ    |
| 2<br>egis                                         | Dni         123456789DUNIA3         123456789DUNIA1         123456789DUNIA1         16579628         23018939X         23018939X         75235879         78036868F                                                              | e 100<br>Nombre<br>López García, Miguel<br>Rodríguez Hernández, Antonio<br>AP1104 AP2104, NOMBRE104<br>AP1105 AP2105, NOMBRE105<br>AP1106 AP2106, NOMBRE106<br>AP1107 AP2107, NOMBRE107<br>AP1108 AP2108, NOMBRE108                                                | Punt.           8,745           1,547           8,01           8,02           8,03           8,04                               | Sel.           NO           SI (93309)           NO           NO           NO           NO           NO           NO           NO           NO                                                                                                    | Conv.<br>NO<br>NO<br>NO<br>NO<br>NO<br>NO             | Ins.?<br>SI<br>SI<br>SI<br>SI<br>SI<br>SI<br>SI<br>SI                                                                                                    |                                                 | I    |
| 2<br>egis                                         | Dni         100 dt           123456789DUNIA3         123456789DUNIA1           123456789DUNIA1         16579628           525298522         23018939X           75235879         78036868F           78034619N         100 dt    | e 100<br>Nombre<br>López García, Miguel<br>Rodríguez Hernández, Antonio<br>AP1104 AP2104, NOMBRE104<br>AP1105 AP2105, NOMBRE104<br>AP1106 AP2106, NOMBRE105<br>AP1107 AP2107, NOMBRE107<br>AP1108 AP2108, NOMBRE108<br>AP1109 AP2109, NOMBRE109                    | Punt.           8,745           1,547           8,01           8,02           8,03           8,04           8,05                | Sel.           NO           SI (93309)           NO           NO           NO           NO           NO           NO           NO           NO           NO           NO           NO           NO           NO                                                     | Conv.<br>NO<br>NO<br>NO<br>NO<br>NO<br>NO<br>NO<br>NO | Ins.?<br>SI<br>SI<br>SI<br>SI<br>SI<br>SI<br>SI<br>SI<br>SI                                                                                                    |                                                 | I    |
| 2<br>egis<br>V<br>V<br>V<br>V<br>V<br>V<br>V<br>V | Dni         100 dt           123456789DUNIA3         123456789DUNIA1           123456789DUNIA1         16579628           525298522         23018939X           75235879         78036868F           78034619N         75230219W | Nombre<br>López García, Miguel<br>Rodríguez Hernández, Antonic<br>AP1104 AP2104, NOMBRE104<br>AP1105 AP2105, NOMBRE105<br>AP1106 AP2106, NOMBRE105<br>AP1107 AP2107, NOMBRE107<br>AP1108 AP2108, NOMBRE108<br>AP1109 AP2109, NOMBRE109<br>AP1110 AP2110, NOMBRE110 | Punt.           8,745           1,547           8,01           8,02           8,03           8,04           8,05           8,06 | Sel.           NO           SI (93309)           NO           NO           NO           NO           NO           NO           NO           NO           NO           NO           NO           NO           NO           NO           NO           NO           NO | Conv.<br>NO<br>NO<br>NO<br>NO<br>NO<br>NO<br>NO<br>NO | Ins.?           SI           SI           SI           SI           SI           SI           SI           SI           SI           SI           SI           SI           SI           SI           SI           SI           SI           SI           SI           SI |                                                 |      |

Ya que tenemos a todos los alumnos incluidos en la convocatoria podemos impedir que los selecconados en una determinada oferta puedan inscribirse en otras.

La forma de excluir al alumno del proceso de adjudicación es prohibirle la inscripción en las ofertas, o bien no incluirle en la convocatoria. Simplemente hay que seguir los mismos pasos pero seleccionando la acción Prohibir Inscripción. Tras realizar esto el alumno no podrá ver ni inscribirse en las ofertas.

| l                           | umnos Co                                                                                                    | nvocatoria                                                                                                    |                                                                                                    |                                                                                                    |                                                                               |                                                                                                    |                                                        |
|-----------------------------|----------------------------------------------------------------------------------------------------|----------------------------------------------------------------------------------------------------|----------------------------------------------------------------------------------------------------|----------------------------------------------------------------------------------------------------|-------------------------------------------------------------------------------|----------------------------------------------------------------------------------------------------|--------------------------------------------------------|
| con<br>ermi<br>a co<br>ioIn | tinuación se muestrar<br>itirles/denegarles la in<br>lumna " <i>Sel</i> ." indica si e<br>f <b>ormática</b> y curso aca                                      | n los alumnos de la asignatura, p<br>Iscripción en las ofertas (una vez<br>el alumno ha sido seleccionado e<br>Idémico: <b>2013-14.</b> La columna "                                                                                                    | uede añ<br>abierto<br>n alguna<br><i>Conv</i> ." in                                                                             | adir/quitar alı<br>el plazo).<br>oferta de la<br>dica si perter                                                                                                    | umnos a<br>asignatu<br>nece a es                                              | esta co<br>Ira: <b>Prác</b><br>sta conv                                                                                                    | nvocatoria y<br>c <b>ticas Externas</b> -<br>ocatoria. |
|                             | Mostrar Alum<br>Accio                                                                                                    | nos Todas los Alumnos de la A                                                                                                    | signatura                                                                                                    | <b>T</b>                                                                                                    |                                                                               |                                                                                                    |                                                        |
|                             |                                                                                                    |                                                                                                    |                                                                                                    | Inscr                                                                                                    | ipción pr                                                                     | ohibida                                                                                                    | Ejecutar Acción                                        |
| egis                        | tros Marcados: 0 de 1                                                                                                    | 00                                                                                                    |                                                                                                    |                                                                                                    |                                                                               |                                                                                                    |                                                        |
| (iii):                      | Dni                                                                                                    | Nombre                                                                                                    | Dunt                                                                                                    | Sel                                                                                                    | Conv                                                                          | Inc ?                                                                                                    |                                                        |
| 0                           | <b>Dni</b><br>123456789DUNIA3                                                                                                    | Nombre                                                                                                    | <b>Punt.</b> 8,745                                                                                                    | Sel.                                                                                                    | Conv.                                                                         | Ins.?                                                                                                    |                                                        |
|                             | Dni<br>123456789DUNIA3<br>123456789DUNIA1                                                                                                    | Nombre<br>López García, Miguel<br>Rodríguez Hernández, Antonio                                                                                                    | Punt.<br>8,745                                                                                                    | <b>Sel.</b><br>NO<br>SI (93309)                                                                                                    | Conv.<br>SI                                                                   | Ins.?<br>SI<br>NO                                                                                                    |                                                        |
|                             | Dni<br>123456789DUNIA3<br>123456789DUNIA1<br>16579628                                                                                                    | Nombre<br>López García, Miguel<br>Rodríguez Hernández, Antonio<br>AP1104 AP2104, NOMBRE104                                                                                                    | <b>Punt.</b><br>8,745<br>1,547<br>8,01                                                                                          | <b>Sel.</b><br>NO<br>SI (93309)<br>NO                                                                                                    | Conv.<br>SI<br>SI<br>SI                                                       | Ins.?<br>SI<br>NO<br>SI                                                                                                    | -                                                      |
|                             | Dni<br>123456789DUNIA3<br>123456789DUNIA1<br>16579628<br>52529852Z                                                                                           | Nombre<br>López García, Miguel<br>Rodríguez Hernández, Antonio<br>AP1104 AP2104, NOMBRE104<br>AP1105 AP2105, NOMBRE105                                                                                                    | Punt.<br>8,745<br>1,547<br>8,01<br>8,02                                                                                         | <b>Sel.</b><br>NO<br>SI (93309)<br>NO<br>NO                                                                                                    | Conv.<br>SI<br>SI<br>SI<br>SI<br>SI                                           | Ins.?<br>SI<br>NO<br>SI<br>SI                                                                                                    |                                                        |
|                             | Dni<br>123456789DUNIA3<br>123456789DUNIA1<br>16579628<br>525298522<br>23018939X                                                                              | Nombre<br>López Garcia, Miguel<br>Rodríguez Hernández, Antonio<br>AP1104 AP2104, NOMBRE104<br>AP1105 AP2105, NOMBRE105<br>AP1106 AP2106, NOMBRE106                                                                                                    | Punt.<br>8,745<br>1,547<br>8,01<br>8,02<br>8,03                                                                                 | Sel.           NO           SI (93309)           NO           NO           NO           NO                                                                                                    | Conv.<br>SI<br>SI<br>SI<br>SI<br>SI<br>SI                                     | Ins.?<br>SI<br>NO<br>SI<br>SI<br>SI<br>SI                                                                                                    |                                                        |
|                             | Dni<br>123456789DUNIA3<br>123456789DUNIA1<br>16579628<br>525298522<br>23018939X<br>75235879                                                                  | Nombre<br>López García, Miguel<br>Rodríguez Hernández, Antonio<br>AP1104 AP2104, NOMBRE104<br>AP1105 AP2105, NOMBRE105<br>AP1106 AP2106, NOMBRE106<br>AP1107 AP2107, NOMBRE107                                                                                                    | Punt.<br>8,745<br>1,547<br>8,01<br>8,02<br>8,03<br>8,03                                                                         | Sel.           NO           SI (93309)           NO           NO           NO           NO           NO           NO                                                                                                    | Conv.<br>SI<br>SI<br>SI<br>SI<br>SI<br>SI<br>SI                               | Ins.?           SI           NO           SI           SI           SI           SI           SI                                                                                                    |                                                        |
|                             | Dni<br>123456789DUNIA3<br>123456789DUNIA1<br>16579628<br>525298522<br>23018939X<br>75235879<br>78036868F                                                     | Nombre<br>López García, Miguel<br>Rodríguez Hernández, Antonio<br>AP1104 AP2104, NOMBRE104<br>AP1105 AP2105, NOMBRE105<br>AP1106 AP2106, NOMBRE106<br>AP1107 AP2107, NOMBRE107<br>AP1108 AP2108, NOMBRE108                                                                                     | Punt.           8,745           1,547           8,01           8,02           8,03           8,04                               | Sel.           NO           SI (93309)           NO           NO           NO           NO           NO           NO           NO           NO                                                                                                    | Conv.<br>SI<br>SI<br>SI<br>SI<br>SI<br>SI<br>SI<br>SI                         | Ins.?           SI           NO           SI           SI           SI           SI           SI           SI           SI           SI                                                                                                    |                                                        |
|                             | Dni<br>123456789DUNIA3<br>123456789DUNIA1<br>16579628<br>52529852Z<br>23018939X<br>75235879<br>78036868F<br>78034619N                                        | Nombre<br>López García, Miguel<br>Rodríguez Hernández, Antonio<br>AP1104 AP2104, NOMBRE104<br>AP1105 AP2105, NOMBRE105<br>AP1106 AP2106, NOMBRE105<br>AP1107 AP2107, NOMBRE107<br>AP1108 AP2108, NOMBRE108<br>AP1109 AP2109, NOMBRE109                                                         | Punt.           8,745           1,547           8,01           8,02           8,03           8,04           8,05                | Sel.           NO           SI (93309)           NO           NO           NO           NO           NO           NO           NO           NO           NO           NO           NO           NO           NO                                                                                                    | Conv.<br>SI<br>SI<br>SI<br>SI<br>SI<br>SI<br>SI<br>SI<br>SI                   | Ins.?           SI           NO           SI           SI           SI           SI           SI           SI           SI           SI                                                                                                    |                                                        |
|                             | Dni<br>123456789DUNIA3<br>123456789DUNIA1<br>16579628<br>52529852Z<br>23018939X<br>75235879<br>78036868F<br>78034619N<br>75230219W                           | Nombre<br>López García, Miguel<br>Rodríguez Hernández, Antonio<br>AP1104 AP2104, NOMBRE104<br>AP1105 AP2105, NOMBRE105<br>AP1106 AP2106, NOMBRE106<br>AP1107 AP2107, NOMBRE107<br>AP1108 AP2108, NOMBRE108<br>AP1109 AP2109, NOMBRE109<br>AP1110 AP2110, NOMBRE110                             | Punt.           8,745           1,547           8,01           8,02           8,03           8,04           8,05           8,06 | Sel.           NO           SI (93309)           NO           NO           NO           NO           NO           NO           NO           NO           NO           NO           NO           NO           NO           NO           NO           NO           NO                                                     | Conv.<br>SI<br>SI<br>SI<br>SI<br>SI<br>SI<br>SI<br>SI<br>SI<br>SI             | Ins.?           SI           NO           SI           SI           SI           SI           SI           SI           SI           SI           SI           SI           SI           SI           SI           SI                                                                                            |                                                        |
|                             | Dni<br>123456789DUNIA3<br>123456789DUNIA1<br>16579628<br>525298522<br>23018939X<br>75235879<br>78036868F<br>78036686F<br>78034619N<br>75230219W<br>44258168G | Nombre<br>López García, Miguel<br>Rodríguez Hernández, Antonio<br>AP1104 AP2104, NOMBRE104<br>AP1105 AP2105, NOMBRE105<br>AP1106 AP2106, NOMBRE106<br>AP1107 AP2107, NOMBRE107<br>AP1108 AP2108, NOMBRE108<br>AP1109 AP2109, NOMBRE109<br>AP1110 AP2110, NOMBRE110<br>AP1111 AP2111, NOMBRE111 | Punt.<br>8,745<br>1,547<br>8,01<br>8,02<br>8,03<br>8,04<br>8,05<br>8,06<br>8,07<br>8,08                                         | Sel.           NO           SI (93309)           NO           NO           NO           NO           NO           NO           NO           NO           NO           NO           NO           NO           NO           NO           NO           NO           NO           NO           NO           NO           NO | Conv.<br>SI<br>SI<br>SI<br>SI<br>SI<br>SI<br>SI<br>SI<br>SI<br>SI<br>SI<br>SI | Ins.?           SI           NO           SI           SI           SI           SI           SI           SI           SI           SI           SI           SI           SI           SI           SI           SI           SI           SI           SI           SI           SI           SI           SI |                                                        |

### 6.3. Edición

Una vez que se hayan añadido tanto ofertas como alumnos, para abrir una convocatoria bastará con indicar un periodo de inscripción

| on                                   | vocatorias                                                                      | ş1                                                                                                    |
|--------------------------------------|---------------------------------------------------------------------------------|----------------------------------------------------------------------------------------------------|
| Gest.Est                             | udios Gest.Asignatu                                                             | ras Gest.Facultades Gest.Convocatorias Adjudicar                                                                                                    |
| A contir                             | nuación se listan las d                                                         | iferentes convocatorias de las diferentes asignaturas de Prácticas Curriculares.                                                                                                    |
| Curso:                               | 2013-14 🔻 Asigna                                                                | itura: Prácticas Externas - M. BioInformática 🔹                                                                                                    |
| Jeva Conv                            | rocatoria                                                                       |                                                                                                    |
| os Tota<br>ede ges<br><i>umnos</i> " | ales de la Asignatura:<br>tionar las ofertas y al<br>respectivamente. Al ii     | 100 Alumnos y 179 Ofertas NO Desconvocadas (177 con SubPrograma asignad<br>umnos que participan en cada convocatoria pulsando en los botones " <i>Ofertas</i> " y<br>ncluir a los alumnos y ofertas se reiniciarán las listas de preferencias. |
| od. No                               | ombre<br>onvocatoria Ordinaria                                                  | Periodo Inscripción         Acciones           Editar         Eliminar         Ofertas (176)         Alumnos (100)                                                                                                    |
| ellene k<br>os camp<br>Guardar       | os campos y pulse Guar<br>sos obligatorios están n                              | dar.<br>harcados con *                                                                                                    |
|                                      | * Nombre de la<br>Convocatoria<br>Periodo Inscripción<br>(ambos días inclusive) | Convocatoria Ordinaria<br>Desde 03/05/2014 masta 12/05/2014 masta                                                                                                    |
|                                      |                                                                                 |                                                                                                    |

En el periodo indicado, ambos días incluidos, los alumnos de esa convocatoria podrán inscribirse en las ofertas desde el apartado correspondiente.

#### 7. Adjudicación

El proceso de adjudicación nos permitirá obtener un listado de alumnos y su puesto en la oferta. Esto se realizará sólo una vez por oferta.

Tras obtener el listado definitivo de puestos adjudicados se tienen que crear las selecciones de los alumnos para cada oferta.

Podemos realizar la adjudicación de puestos en una convocatoria desde la pantalla Administración  $\rightarrow$  Utilidades  $\rightarrow$  Prácticas Curriculares: pestaña Adjudicar.

# Prácticas Curriculares

| de aquí se asignan los pu  | iestos de las ofertas.                                                       |
|----------------------------|------------------------------------------------------------------------------|
| adjudicación de puestos s  | e hace por las convocatorias que han finalizado. Se pueden realizar de forma |
| eccione la(s) convocatoria | (as) que quiere adjudicar y pulse una de las dos acciones.                   |
|                            |                                                                              |
|                            |                                                                              |
| · Come to the in           |                                                                              |
| Curso Academico            | 2013-14                                                                      |
| * Convocatorias            | Nombre                                                                       |
|                            | Prácticas Externas - M. BioInformática (Convocatoria Ordinaria)              |
|                            |                                                                              |
|                            |                                                                              |

Pueden realizarse tanto Adjudicaciones Manuales como Automáticas. Recuerde que, una vez realizada la adjudicación no podrá revertirse el proceso.

La **Adjudicación Manual** se usa para casos en los que ya disponemos de la lista de puestos adjudicados y sólo tenemos que incluirla en ICARO para su publicación. Al pinchar en esta opción se creará un listado vacío de puestos adjudicados y se deberá incluir uno a uno los alumnos y sus ofertas.

En la **Adjudicación Automática** se ejecuta un proceso mediante el cual obtendremos un listado de alumnos y ofertas, teniendo en cuenta la nota media , la preferencia en las ofertas inscritas y una prioridad alfabética para casos excepcionales de empate. Sólo tendremos que marcar la convocatoria que queramos adjudicar, seleccionar una letra para la Prioridad Alfabética (común al utilizado en las oposiciones y publicado anualmente en el BOE) y pinchar en el botón Adjudicación Automática.

### Prácticas Curriculares

| estie anni se asimian ins m  | jestos d  | e las ofertas                                                         |
|------------------------------|-----------|-----------------------------------------------------------------------|
| a adjudicación de puestos s  | ie hace p | por las convocatorias que han finalizado. Se pueden realizar de forma |
| eleccione la(s) convocatoria | (as) que  | quiere adjudicar y pulse una de las dos acciones.                     |
|                              |           |                                                                       |
|                              |           |                                                                       |
| * Curso Académico            | 2013-     | 14                                                                    |
|                              |           |                                                                       |
| Convocatorias                |           | Nombre                                                                |
|                              |           |                                                                       |
| 1                            |           | Prácticas Externas - M. BioInformática (Convocatoria Ordinaria)       |
| 1                            |           | Prácticas Externas - M. BioInformática (Convocatoria Ordinaria)       |

Una vez se haya ejecutado correctamente el proceso, bastará con presionar el botón Detalle de la convocatoria en cuestión para acceder al listado de alumnos y al resto de acciones para la misma.

| st.Estudios Gest.Asignatu                                                                                                    | ras Ges                                               | t.Facultades Gest.Convocatorias Adjudicar                                                                                           |
|----------------------------------------------------------------------------------------------------|-------------------------------------------------------|----------------------------------------------------------------------------------------------------|
| sde aquí se asignan los pu<br>adjudicación de puestos si<br>anual o Automática.<br>leccione la(s) convocatoria(<br>* Curso Académico | estos de la<br>e hace por l<br>(as) que qu<br>2013-14 | is ofertas.<br>las convocatorias que han finalizado. Se pueden realizar de forma<br>iere adjudicar y pulse una de las dos acciones. |
|                                                                                                    |                                                       |                                                                                                    |
| * Convocatorias                                                                                                    |                                                       | Nombre                                                                                                    |
| * Convocatorias                                                                                                    | Detalle                                               | Nombre           Prácticas Externas - M. BioInformática (Convocatoria Ordinaria)                                                    |

A continuación se muestra la Pantalla con el Detalle de la Adjudicación realizada sobre una convocatoria.

### Prácticas Curriculares

|                                | Estudios Ge                                                                                                    | at Asignaturas Gest                                                                                                    | Passibades                                                       | Gue                                             | Canvacatories Adju                                                                                       | afcar.                      |                                                                                     |                                                          |
|--------------------------------|----------------------------------------------------------------------------------------------------|----------------------------------------------------------------------------------------------------|------------------------------------------------------------------|-------------------------------------------------|----------------------------------------------------------------------------------------------------|-----------------------------|-------------------------------------------------------------------------------------|----------------------------------------------------------|
| Desd<br>La ad<br>Mana<br>Selec | e aqui se asigi<br>Sjudicación de j<br>Iall o Automáti<br>Cione la(s) con                                      | ian los puestos de las<br>suestos se hace por la<br>ca<br>vocatoria(as) que que                                          | ofertas,<br>is convocat<br>ire adjudici                          | orias que<br>ar y pulse                         | e han finalizado. Se pi<br>e una de las dos acto                                                         | uodan re<br>nes             | alizar de forma                                                                     |                                                          |
| stra                           | ur Asignatura                                                                                                  | s                                                                                                    |                                                                  |                                                 |                                                                                                    |                             |                                                                                     | 6                                                        |
| Co<br>(Co<br>(P1)              | tjuditación de j<br>privocator<br>149 AP2849,<br>103CACIÓN AL                                                  | ouestos de la Asignata<br><b>ia Ordinaria)</b> е<br>лтомáтиса - Valor de                                                 | ira: <b>Prác</b><br>e ejecutó (<br>é parámetr                    | ticas<br># dia 02;<br># Priorida                | Externas = M.<br>705/2014 a las 14:3<br>ad Alfabética: A                                                 | Bio1r<br>(3:13 pn           | Iformática<br>NOMBRE849                                                             |                                                          |
| Aps                            | rtado                                                                                                    |                                                                                                    | Valor                                                            |                                                 |                                                                                                    |                             |                                                                                     |                                                          |
| Dem                            | handantes Con                                                                                                  | puesto Adjudicado                                                                                                    | 87                                                               |                                                 |                                                                                                    |                             |                                                                                     |                                                          |
| Dem                            | nandantes Sin                                                                                                  | adjudicación                                                                                                    | 3                                                                | _ Tabla                                         | a Resumen del                                                                                            | proce                       | eso de                                                                              |                                                          |
| Dett                           | iandantes sin i                                                                                                | instripcion en ofertas                                                                                                   | \$                                                               | adju                                            | dicación                                                                                                 |                             |                                                                                     |                                                          |
| ofer                           | rtas con plazas                                                                                                | ikbres                                                                                                    | 127                                                              |                                                 |                                                                                                    |                             |                                                                                     |                                                          |
| Ofertas en plazas libres 46    |                                                                                                    |                                                                                                    |                                                                  |                                                 |                                                                                                    |                             |                                                                                     |                                                          |
| Ofer                           |                                                                                                    |                                                                                                    |                                                                  |                                                 |                                                                                                    |                             | -                                                                                   |                                                          |
| Ofer                           | opertar PDF                                                                                                    | eperter WDRD                                                                                                    | wo 1                                                             | 1                                               | 🖪 Fecha Fin Alegacio                                                                                     | 065                         | Obtención c<br>para publica                                                         | lel informe<br>Ición                                     |
| No f                           | Sperter PDF   [B<br>hay Fibros Sele<br>discor Harval                                                           | ectonados<br>Realizar una adj                                                                                            | udicaci                                                          | ón de                                           | Fecha Fin Alegacio                                                                                       | nes                         | Obtención o<br>para publica<br>Filtros de<br>listado de                             | lel informe<br>ición<br>búsqueda sob<br>alumnos          |
| No II<br>Adad                  | opertar PDF   (f)<br>Nav Filtros Sole<br>disaclet Manual   P<br>  p                                            | connados<br>Realizar una adj<br>para que aparez                                                                          | udicaci<br>ca en e                                               | ón de<br>I listac                               | Pecha Fin Alegacio<br>puesto<br>lo                                                                       | nes                         | Obtención o<br>para publica<br>Filtros de<br>listado de                             | lel informe<br>ición<br>búsqueda sob<br>alumnos          |
| No it<br>Adat                  | sporter PCP   (B<br>hay Filtros Selo<br>stractor Harvai<br>Fi<br>tar ( <u>t</u> •) de 4                        | Registres Marca<br>Counados<br>Realizar una adj<br>para que aparez<br>( Registres Marca                                  | udicaci<br>ca en e                                               | ón de<br>I listac                               | Puesto<br>lo<br>Pasar<br>marca                                                                           | las<br>Idas a               | Obtención o<br>para publica<br>Filtros de<br>listado de<br>adjudicac<br>Selecciones | lel informe<br>ición<br>búsqueda sob<br>alumnos<br>iones |
| No f                           | sporter PDF   (f)<br>Nav Filtros Selo<br>disactor Manual   F<br>p<br>tar: (t •) do 4<br>Dml                    | Realizar una adj<br>oara que aparez<br>( Regutros Marcad                                                                 | udicaci<br>cca en e<br>dos o de 9                                | ón de<br>l listac<br>7 Secci<br>Oferta          | Pecha Fin Alegacio<br>puesto<br>do<br>ener Marcados<br>Empresa                                           | nes<br>las<br>idas a<br>se, | Obtención o<br>para publica<br>Filtros de<br>listado de<br>adjudicac<br>Selecciones | lel informe<br>ición<br>búsqueda sob<br>alumnos<br>iones |
| Ofer<br>Roff<br>Adat           | sporter PCP   (B<br>nay Filtros Selo<br>filiación Harvai   F<br>p<br>ta: [L ▼] de 4<br>Dnl<br>45595173L        | Realizar una adj<br>oara que aparez<br>( Registros Marcad<br>Nombre<br>AP1176 AP2176, NO                                 | wol<br>udicaci<br>cca en e<br>tos: o de o                        | ón de<br>I listac<br>7 Seeco<br>Oferta<br>93013 | Puesto<br>do<br>sear lilorosos<br>Empreso<br>EMPRESA2818                                                 | las<br>Idas a<br>Sel        | Obtención o<br>para publica<br>Filtros de<br>listado de<br>adjudicac<br>Selecciones | lel informe<br>ición<br>búsqueda sob<br>alumnos<br>iones |
| No f                           | Spentar PCF E<br>Inaly Filtros Sale<br>Filades Handal F<br>S<br>Inal E V de 4<br>Onl<br>45595173L<br>75236310K | Counados<br>Realizar una adj<br>para que aparez<br>1 Regutros Marcas<br>Nombre<br>AP1176 AP2176, NO<br>AP1120 AP2129, NO | woll<br>udicaci<br>cca en e<br>dos: 0 de 9<br>MBRE176<br>MBRE129 | ón de<br>l listac<br>Glerta<br>03013<br>03731   | Encha Fin Alegacio<br>puesto<br>do<br>enertificación<br>Empreso<br>Empreso<br>EMPRESA2818<br>EMPRESA2652 | las<br>idas a<br>sel        | Obtención o<br>para publica<br>Filtros de<br>listado de<br>adjudicac<br>Selecciones | lel informe<br>ición<br>búsqueda sob<br>alumnos<br>iones |

Aquí podemos ver varias secciones. La primera es una tabla resumen con diferentes datos informativos.

La siguiente sección nos permite obtener un informe en Word o PDF para la publicación del listado de alumnos y sus ofertas. A continuación, encontramos filtros de búsqueda para poder localizar más fácilmente alumnos u ofertas.

Podemos modificar el listado de adjudicaciones. Presionando en *Borrar* se elimina la asociación del alumno con la oferta y presionando otra vez se elimina el alumno del listado. Para insertar la adjudicación de un alumno debemos pinchar en *Adjudicación Manual*. Sólo habrá que indicar el DNI del alumno y la oferta a insertar.

El botón Seleccionar Marcados se utiliza para pasar de una adjudicación a una Selección. Una vez creada la selección podremos generar la documentación asociada si es necesario.

Por último obtenemos el listado de alumnos que han formado parte del proceso de adjudicación. Se muestra el DNI, el nombre, la oferta y empresa asignada, una columna donde se indica si ya se ha creado la selección entre el alumno y la oferta, y un botón para eliminar la adjudicación del alumno en la oferta.

#### 7.1. Provisional

OULDO Anneira (Essanta) Telt

Existe un único listado sobre el cual se generan los informes provisionales y definitivos de adjudicación. Para obtener el informe provisional de adjudicaciones de los alumnos sólo tenemos que introducir una fecha de fin del periodo de alegaciones y pinchar sobre alguno de los botones de *Exportar WORD* o *Exportar PDF*.

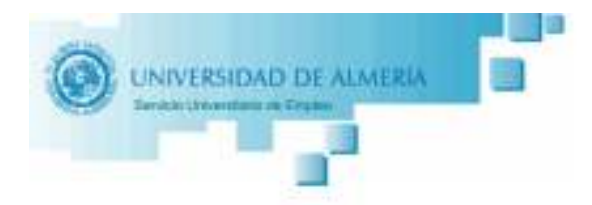

#### RELACIÓN PROVISIONAL DE ADJUDICACIÓN DE OFERTAS DE PRÁCTICAS CURRICULARES DE LOS ALUMNOS DE PRÁCTICAS EXTERNAS - M. BIOINFORMÁTICA (CONVOCATORIA ORDINARIA) EN MÁSTER UNIVERSITARIO EN BIOINFORMÁTICA

Una vez finalizado el plazo de inscripción para la adjudicación de las ofertas de prácticas curriculares disponibles para alumnos de en , se procede a publicar el Listado Provisional de Adjudicación, quedando abierto el periodo de alegaciones hasta el 20 de mayo de 2014.

EL VICERRECTOR DE ESTUDIANTES, EXTENSIÓN UNIVERSITARIA Y DEPORTES

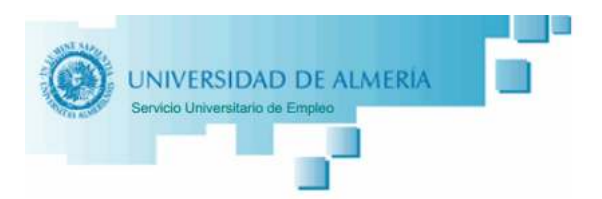

#### Asignatura: Prácticas Externas - M. BioInformática Convocatoria: Convocatoria Ordinaria Estado: Con puesto Adjudicado

| Cod.Exp. | NOMBRE DEMANDANTE        | Media | Opción | OFERTA | NOMBRE EMPRESA     |
|----------|--------------------------|-------|--------|--------|--------------------|
| 3718     | AP1176 AP2176, NOMBRE176 | 8,70  | 1      | 93913  | EMPRESA2818        |
| 455      | AP1129 AP2129, NOMBRE129 | 8,25  | 1      | 93731  | EMPRESA30652       |
| 3701     | AP1164 AP2164, NOMBRE164 | 8,58  | 1      | 94136  | EMPRESA6418        |
| 3689     | AP1153 AP2153, NOMBRE153 | 8,49  | 1      | 94049  | EMPRESA28626       |
| 3166     | AP1126 AP2126, NOMBRE126 | 8,22  | 2      | 93481  | EMPRESA23914       |
| 469      | AP1135 AP2135, NOMBRE135 | 8,31  | 1      | 94080  | EMPRESA30089       |
| 3682     | AP1149 AP2149, NOMBRE149 | 8,45  | 1      | 95434  | Empresa de Pruebas |
| 2436     | AP1185 AP2185, NOMBRE185 | 8,79  | 1      | 94999  | EMPRESA11190       |
| 2089     | AP1113 AP2113, NOMBRE113 | 8,10  | 1      | 93528  | EMPRESA589         |
| 182370   | AP1121 AP2121, NOMBRE121 | 8,18  | 1      | 93835  | EMPRESA29590       |
| 2448     | AP1194 AP2194, NOMBRE194 | 8,87  | 1      | 93916  | EMPRESA2818        |
| 2422     | AD1104 AD2104 NOMPRE104  | 8.01  | 4      | 03004  | EMDDESA580         |

### 7.2. Modificaciones

Desde la pantalla detalle de la adjudicación podemos editar el listado de alumnos y sus ofertas.

| No hay Filtros Seleccionados | × |
|------------------------------|---|
| Adjudicacion Manual          |   |

| Dni       | Nombre                   | Oferta | Empresa            | Sel. | Acción |
|-----------|--------------------------|--------|--------------------|------|--------|
| 45595173L | AP1176 AP2176, NOMBRE176 | 93913  | EMPRESA2818        | NO   | Borrar |
| 75236310K | AP1129 AP2129, NOMBRE129 | 93731  | EMPRESA30652       | NO   | Borrar |
| 78032642  | AP1164 AP2164, NOMBRE164 | 94136  | EMPRESA6418        | NO   | Borrar |
| 75242913T | AP1153 AP2153, NOMBRE153 | 94049  | EMPRESA28626       | NO   | Borrar |
| 45588186R | AP1126 AP2126, NOMBRE126 | 93481  | EMPRESA23914       | NO   | Borrar |
| 75245103M | AP1135 AP2135, NOMBRE135 | 94080  | EMPRESA30089       | NO   | Borrar |
| 75236371J | AP1149 AP2149, NOMBRE149 | 95434  | Empresa de Pruebas | NO   | Borrar |
| 75233610N | AP1185 AP2185, NOMBRE185 | 94999  | EMPRESA11190       | NO   | Borrar |
| 45292967X | AP1113 AP2113, NOMBRE113 | 93528  | EMPRESA589         | NO   | Borrar |
| 50617072Y | AP1121 AP2121, NOMBRE121 | 93835  | EMPRESA29590       | NO   | Borrar |

Página: 1 V de 4 | Registros Marcados: 0 de 97 Seleccionar Marcados

Tenemos los siguientes filtros para realizar búsquedas sobre el listado. Destacar los de **Puesto Adjudicado**, que nos mostrará aquellos alumnos sin oferta asignada, y el de **Selección Creada**, que nos mostrará aquellas adjudicaciones donde ya exista la selección creada.

| No nav Hitros Seleccionados                                                     |                                                                     |
|---------------------------------------------------------------------------------|---------------------------------------------------------------------|
| Filtros                                                                         |                                                                     |
| Seleccione los filtros que desee y escoja un valor para los misn                | nos. Pulse "Aplicar Filtros" para finalizar.                        |
| Aplicar Filtros                                                                 |                                                                     |
| <ul> <li>Dni Dem.:</li> <li>Nombre Dem.:</li> <li>Puesto Adjudicado:</li> </ul> | Código Oferta:<br>Codigo Emp.:<br>Nombre Emp.:<br>Selección Creada: |
|                                                                                 |                                                                     |
|                                                                                 |                                                                     |
| 1 1 10 1 3001/0721 1 AP1121 AP2121: NO.                                         | NDREIZI 193033   EMEREDAZ9390   NU   EMMARI                         |

Con los botones de *Borrar* y *Adjudicación Manual* podemos editar el listado de adjudicaciones.

Como ejemplo práctico de todo lo visto vamos a modificar el listado de adjudicación <u>Provisional</u> y cambiaremos al alumno con DNI 45595173L de la oferta 93913 a la oferta 94999.

| Dr   | ni Demandante:       | 45595173L                     |        |         |      |        |
|------|----------------------|-------------------------------|--------|---------|------|--------|
| djud | ficacion Manual      |                               |        |         |      |        |
|      |                      |                               |        |         |      |        |
|      |                      |                               |        |         |      |        |
| gis  | tros Marcados        | : 0 de 1 Seleccionar Marcados |        |         |      |        |
| gis  | tros Marcados<br>Dni | Nombre                        | Oferta | Empresa | Sel. | Acción |

Primero pinchamos en el botón Borrar. Con esto dejamos al alumno sin oferta.

| D    | ni Demandante:  | 45595173L                     |        |         |      |        |
|------|-----------------|-------------------------------|--------|---------|------|--------|
| u    | dicacion Manual |                               |        |         |      |        |
| -    |                 |                               |        |         |      |        |
|      |                 |                               |        |         |      |        |
| gis  | tros Marcados   | : 0 de 0 Seleccionar Marcados |        |         |      |        |
| egis | tros Marcados   | : 0 de 0 Seleccionar Marcados | Oferta | Empresa | Sel. | Acción |

Para asignarle la nueva oferta pinchamos en el botón Adjudicación Manual. Nos aparece la siguiente pantalla donde debemos introducir el DNI y el código de la oferta.

| Adjudicación M                               | Manual 💌           |
|----------------------------------------------|--------------------|
| Rellena los datos y puse guardar.<br>Guardar |                    |
| * DNI<br>* Cod. Oferta                       | 45595173L<br>94999 |

Tras guardar nos aparecerá la siguiente pantalla, confirmando el cambio.

| Нау   | 1 filtros seleco     | tionados                      |        |         |      | ×      |
|-------|----------------------|-------------------------------|--------|---------|------|--------|
| Dr    | ni Demandante:       | 45595173L                     |        |         |      |        |
| Adjud | dicacion Manual      |                               |        |         |      |        |
| egis  | tros Marcados        | : 0 de 1 Seleccionar Marcados |        |         |      |        |
| egis  | tros Marcados<br>Dni | : 0 de 1 Seleccionar Marcados | Oferta | Empresa | Sel. | Acción |

#### 7.3. Definitiva

Para obtener el informe definitivo del listado de alumnos, hay que marcar la casilla Definitivo y pinchar en *Exportar WORD o Exportar PDF*.

| Exportar PDF Exportar WORD @ Definitivo                    | 🕅 Fecha Fin Alegaciones |
|------------------------------------------------------------|-------------------------|
| UNIVERSIDAD DE ALMERIA<br>Servicio Universitario de Empleo |                         |

#### RELACIÓN DEFINITIVA DE ADJUDICACIÓN DE OFERTAS DE PRÁCTICAS CURRICULARES DE LOS ALUMNOS DE PRÁCTICAS EXTERNAS - M. BIOINFORMÁTICA (CONVOCATORIA ORDINARIA) EN MÁSTER UNIVERSITARIO EN BIOINFORMÁTICA

Una vez finalizado el plazo alegaciones para la adjudicación de las ofertas de prácticas curriculares disponibles para alumnos de en , se procede a publicar el Listado Definitivo de Adjudicación.

Almería, lunes05 de mayo de 2014

# EL VICERRECTOR DE ESTUDIANTES, EXTENSIÓN UNIVERSITARIA Y DEPORTES

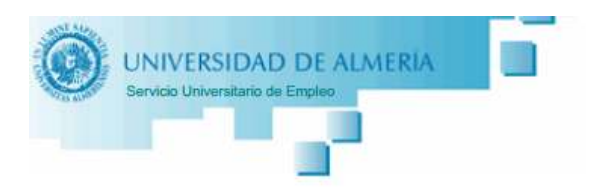

### Asignatura: Prácticas Externas - M. BioInformática Convocatoria: Convocatoria Ordinaria Estado: Con puesto Adjudicado

| Cod.Exp. | NOMBRE DEMANDANTE        | Media             | Opción   | OFERTA | NOMBRE EMPRESA     |
|----------|--------------------------|-------------------|----------|--------|--------------------|
| 3718     | AP1176 AP2176, NOMBRE176 |                   |          | 94999  | EMPRESA11190       |
| 455      | AP1129 AP2129, NOMBRE129 | 8,25              | 1        | 93731  | EMPRESA30652       |
| 3701     | AP1164 AP2164, NOMBRE164 | 8,58              | 1        | 94136  | EMPRESA6418        |
| 3689     | AP1153 AP2153, NOMBRE153 | 8,49              | 1        | 94049  | EMPRESA28626       |
| 3166     | AP1126 AP2126, NOMBRE126 | 8,22              | 2        | 93481  | EMPRESA23914       |
| 469      | AP1135 AP2135, NOMBRE135 | 8,31              | 1        | 94080  | EMPRESA30089       |
| 3682     | AP1149 AP2149, NOMBRE149 | 8,45              | ं        | 95434  | Empresa de Pruebas |
| 2436     | AP1185 AP2185, NOMBRE185 | 8,79              | 1        | 94999  | EMPRESA11190       |
| 2089     | AP1113 AP2113, NOMBRE113 | <mark>8,10</mark> | <u>1</u> | 93528  | EMPRESA589         |
| 182370   | AP1121 AP2121 NOMBRE121  | 8,18              | 1        | 93835  | EMPRESA29590       |

NOTA: el primer alumno con código de expediente 3718 y oferta 94999 es la modificación realizada anteriormente. Al ser una adjudicación manual no tiene la opción elegida por el alumno ni se ha recuperado la nota media recuperada.

#### 8. Selecciones

Cuando el listado de las adjudicaciones de los alumnos es ya definitivo, hay que crear las selecciones de cada uno de los puestos adjudicados, es decir, hay que crear la selección del alumno con la oferta.

Esto se puede hacer desde la opción que se usa normalmente para crear selecciones o desde la pantalla detalle de la adjudicación. Vamos a explicar cómo se crean desde la pantalla *Detalle*.

Para facilitar la visualización del listado de alumno podemos aplicar los filtros de Puesto Adjudicado: SI y Selección Creada: NO. Para crear las selecciones lo primero es marcar a los alumnos y después pinchar en el botón de *Seleccionar Marcados*.

|   | Hay                                                                                                    | 2 filtros selecci                               | onados                                                                                                    |                                  |                                                             | 2              | ×                                    |
|---|----------------------------------------------------------------------------------------------------|-------------------------------------------------|----------------------------------------------------------------------------------------------------|----------------------------------|-------------------------------------------------------------|----------------|--------------------------------------|
|   | Se                                                                                                    | leccion Creada:                                 | NO                                                                                                    | Adj                              | udicado: Si                                                 |                |                                      |
|   | Adjud                                                                                                    | icacion Manual                                  |                                                                                                    |                                  |                                                             |                |                                      |
| 1 | Págin                                                                                                    | a: 1 🔻 de 4                                     | Registros Marcados: 3 de 9                                                                                   | Selecció                         | onar Marcados 2                                             |                |                                      |
|   |                                                                                                    | Dni                                             | Nombre                                                                                                    | Oferta                           | Empresa                                                     | Sel.           | Acción                               |
|   |                                                                                                    |                                                 |                                                                                                    |                                  |                                                             |                |                                      |
| I |                                                                                                    | 45595173L                                       | AP1176 AP2176, NOMBRE176                                                                                     | 94999                            | EMPRESA11190                                                | NO             | Borrar                               |
|   | <ul> <li>Image: A start of the start of the start of</li></ul>    | 45595173L<br>75236310K                          | AP1176 AP2176, NOMBRE176<br>AP1129 AP2129, NOMBRE129                                                         | 94999<br>93731                   | EMPRESA11190<br>EMPRESA30652                                | NO<br>NO       | Borrar<br>Borrar                     |
|   | <ul> <li></li> <li></li> &lt;</ul> | 45595173L<br>75236310K<br>78032642              | AP1176 AP2176, NOMBRE176<br>AP1129 AP2129, NOMBRE129<br>AP1164 AP2164, NOMBRE164                             | 94999<br>93731<br>94136          | EMPRESA11190<br>EMPRESA30652<br>EMPRESA6418                 | NO<br>NO<br>NO | Borrar<br>Borrar<br>Borrar           |
|   |                                                                                                    | 45595173L<br>75236310K<br>78032642<br>75242913T | AP1176 AP2176, NOMBRE176<br>AP1129 AP2129, NOMBRE129<br>AP1164 AP2164, NOMBRE164<br>AP1153 AP2153, NOMBRE153 | 94999<br>93731<br>94136<br>94049 | EMPRESA11190<br>EMPRESA30652<br>EMPRESA6418<br>EMPRESA28626 | NO<br>NO<br>NO | Borrar<br>Borrar<br>Borrar<br>Borrar |

Al pinchar accedemos a una nueva pantalla donde se crean las selecciones de todos los alumnos marcados a la vez.

| Gest,Estudios Gest,Asignatur                                     | as Gest,Facultades Gest.Convocatorias Adjudicar Seleccionar (3) &                                 |
|------------------------------------------------------------------|---------------------------------------------------------------------------------------------------|
| Desde aquí se crean las selecc<br>Puede modificar los campos ba  | iones de las adjudicaciones en bloque.<br>isicos de las selecciones y asignar un Tutor Académico. |
| * Curso Académico<br>* Convocatoria                              | 2013-14<br>Prácticas Externas - M. BioInformática (Convocatoria Ordinaria)                        |
|                                                                  | Editar Todos Editar Marcados Crear Selecciones                                                    |
| 45595173L - NOMBR<br>94999 - EMPRESA11                           | E176 AP1176 AP2176<br>190                                                                         |
| * Peric<br>Cuantía / M<br>Número de Ho<br>* Estu<br>Tutor Académ | Desde 08/01/2014       hasta 07/03/2014         les       euros         ras                       |
| 75236310K - NOMBR<br>93731 - EMPRESA30                           | E129 AP1129 AP2129<br>652                                                                         |
| * Peric<br>* Cuantía / N<br>Número de Ho                         | Desde 02/12/2013 m hasta 01/02/2014 m                                                             |
| * Estu                                                           | dio Máster Universitario en Bioinformática 🔹                                                      |

Podemos *Editar* todos los registros o sólo aquellos marcados pinchando en los botones correspondientes. Para cada selección deberemos indicar el periodo de las prácticas, cuál va a ser el tutor académico, si va a recibir alguna cuantía y/o el número de horas total.

|   | Modificación en Bloque<br>Rellene los datos y pulse guarda<br>Guardar | r para modificar todos los registros. Los campos en blanco no se modificarán. |
|---|-----------------------------------------------------------------------|-------------------------------------------------------------------------------|
|   | Periodo<br>Cuantía / Mes<br>Número de Horas                           | Desde masta m                                                                 |
| - | Tutor Académico                                                       | ▼ Q,                                                                          |
|   |                                                                       |                                                                               |
|   | 0. 35000040V                                                          |                                                                               |

Una vez rellenados los datos podremos pinchar en el botón Crear Selecciones y se efectuarán las de todos los usuarios que aparecen en este listado.

En la siguiente pantalla vemos como se crean tres selecciones para nuestro ejemplo.

| Pr       | ácticas Curri                                                      | culares - Seleccionar                                                                                                    |
|----------|--------------------------------------------------------------------|----------------------------------------------------------------------------------------------------|
| Ge       | est.Estudios Gest.Asignatura                                       | as Gest.Facultades Gest.Convocatorias Adjudicar Seleccionar (3) 🛞                                                                           |
| De<br>Pu | esde aquí se crean las selecc<br>Jede modificar los campos bá      | iones de las adjudicaciones en bloque.<br>sicos de las selecciones y asignar un <b>Tutor Académico</b> .                                    |
|          | * Curso Académico<br>* Convocatoria                                | 2013-14<br>Prácticas Externas - M. BioInformática (Convocatoria Ordinaria)                                                                  |
|          | 45595173L - NOMBRI<br>94999 - EMPRESA11                            | Editar Todos Editar Marcados Crear Selecciones<br>E176 AP1176 AP2176<br>190                                                                 |
|          | * Perio<br>Cuantía / M<br>Número de Hor<br>* Estuc<br>Tutor Académ | do Desde 08/01/2014 m hasta 07/03/2014 m<br>es o euros<br>150<br>dio Máster Universitario en Bioinformática<br>Pérez García, Alejandro<br>T |
|          | 75236310K - NOMBR<br>93731 - EMPRESA306                            | E129 AP1129 AP2129<br>552                                                                                                    |
|          | * Perio<br>* Cuantía / M<br>Número de Hor<br>* Estud               | do Desde 02/12/2013 m hasta 01/02/2014 m<br>es 0 euros<br>150<br>dio Máster Universitario en Bioinformática T                               |
|          | Tutor Académ                                                       | Pérez García, Alejandro                                                                                                    |

Tras crearse las selecciones volvemos a la pantalla de Adjudicar. Si consultamos de nuevo el detalle de la adjudicación podremos ver que se han creado las selecciones de los tres alumnos.

| Apa                                                                                                 | rtado                                                                                                    |                                                                                                    | Valor                                                                                           |                                                                                                    |                                                                                                    |                                          |                                                                              |
|----------------------------------------------------------------------------------------------------|----------------------------------------------------------------------------------------------------|----------------------------------------------------------------------------------------------------|-------------------------------------------------------------------------------------------------|----------------------------------------------------------------------------------------------------|----------------------------------------------------------------------------------------------------|------------------------------------------|------------------------------------------------------------------------------|
| Den                                                                                                 | nandantes Con                                                                                                    | puesto Adjudicado                                                                                                    | 97                                                                                              |                                                                                                    |                                                                                                    |                                          |                                                                              |
| Demandantes Sin adjudicación<br>Demandantes sin inscripcion en ofertas<br>Ofertas con plazas libres |                                                                                                    |                                                                                                    | 3                                                                                               |                                                                                                    |                                                                                                    |                                          |                                                                              |
|                                                                                                    |                                                                                                    |                                                                                                    | 1                                                                                               |                                                                                                    |                                                                                                    |                                          |                                                                              |
|                                                                                                    |                                                                                                    |                                                                                                    | 127                                                                                             |                                                                                                    |                                                                                                    |                                          |                                                                              |
| Ofe                                                                                                 | rtas sin plazas                                                                                                    | 46                                                                                                    |                                                                                                 |                                                                                                    |                                                                                                    |                                          |                                                                              |
| dju<br>gir                                                                                          | dicacion Manual<br>na: 1 ▼ de 4                                                                                                    | Registros Marcad                                                                                                    | dos: O de 9                                                                                     | 94 Selecci                                                                                                    | onar Marcados                                                                                                    |                                          |                                                                              |
| Adju<br>ágir                                                                                        | dicacion Manual<br>na: 1 ▼ de 4<br>Dni                                                                                                    | Registros Marcad                                                                                                    | dos: O de ⊆                                                                                     | 94 Selecci<br>Oferta                                                                                                    | onar Marcados<br>Empresa                                                                                                    | Sel.                                     | Acción                                                                       |
| Adju<br>ágir                                                                                        | dicacion Manual<br>na: 1 ▼ de 4<br>Dni<br>45595173L                                                                                                    | Registros Marcad<br>Nombre<br>AP1176 AP2176, NO                                                                                                    | dos: 0 de ⊆<br>DMBRE176                                                                         | 94 Selecci<br>Oferta<br>94999                                                                                                    | enar Marcados<br>Empresa<br>EMPRESA11190                                                                                     | Sel.                                     | Acción<br>Borrar                                                             |
| Adju<br>ágir                                                                                        | dicacion Manual<br>ha: 1 ▼ de 4<br>Dni<br>45595173L<br>75236310K                                                                                                    | Registros Marcad<br>Nombre<br>AP1176 AP2176, NO<br>AP1129 AP2129, NO                                                                                                    | dos: 0 de 9<br>MBRE176<br>MBRE129                                                               | 94 Selecci<br>Oferta<br>94999<br>93731                                                                                                    | Empresa<br>EMPRESA11190<br>EMPRESA30652                                                                                      | Sel.<br>SI                               | Acción<br>Borrar<br>Borrar                                                   |
| Adju<br>ágir                                                                                        | dicacion Manual<br>ha: 1 ▼ de 4<br>Dni<br>45595173L<br>75236310K<br>78032642                                                                                                    | Registros Marcad<br>Nombre<br>AP1176 AP2176, NO<br>AP1129 AP2129, NO<br>AP1164 AP2164, NO                                                                                                    | dos: 0 de 9<br>DMBRE176<br>DMBRE129<br>DMBRE164                                                 | <ul> <li>Selecci</li> <li>Oferta</li> <li>94999</li> <li>93731</li> <li>94136</li> </ul>                                                             | Empresa<br>EMPRESA11190<br>EMPRESA30652<br>EMPRESA6418                                                                       | Sel.<br>SI<br>SI<br>SI                   | Acción<br>Borrar<br>Borrar<br>Borrar                                         |
| Adju<br>ágir                                                                                        | Image: Constant of the second second seco | Registros Marcad           Nombre           AP1176 AP2176, NO           AP1129 AP2129, NO           AP1164 AP2164, NO           AP1153 AP2153, NO                                                                                     | dos: 0 de 9<br>DMBRE176<br>DMBRE129<br>DMBRE164<br>DMBRE153                                     | Oferta<br>94999<br>93731<br>94136<br>94049                                                                                                    | empresa<br>Empresa<br>EMPRESA11190<br>EMPRESA30652<br>EMPRESA6418<br>EMPRESA28626                                            | Sel.<br>SI<br>SI<br>SI<br>NO             | Acción<br>Borrar<br>Borrar<br>Borrar<br>Borrar                               |
| Adju<br>ágir                                                                                        | a: 1 ▼ de 4<br>Dni<br>45595173L<br>75236310K<br>78032642<br>75242913T<br>45588186R                                                                                                    | Registros Marcad           Nombre           AP1176 AP2176, NO           AP1129 AP2129, NO           AP1164 AP2164, NO           AP1153 AP2153, NO           AP1126 AP2126, NO                                                         | dos: 0 de 9<br>DMBRE176<br>DMBRE129<br>DMBRE164<br>DMBRE153<br>DMBRE126                         | Oferta           94999           93731           94136           94049           93481                                                               | Empresa<br>EMPRESA11190<br>EMPRESA30652<br>EMPRESA6418<br>EMPRESA28626<br>EMPRESA23914                                       | Sel.<br>SI<br>SI<br>SI<br>NO             | Acción<br>Borrar<br>Borrar<br>Borrar<br>Borrar<br>Borrar                     |
| Adju<br>ágir                                                                                        | Image: Image: Image  | Registros Marcad           Nombre           AP1176 AP2176, NO           AP1129 AP2129, NO           AP1164 AP2164, NO           AP1153 AP2153, NO           AP1126 AP2126, NO           AP1135 AP2135, NO                             | dos: 0 de 9<br>MBRE176<br>MBRE129<br>MBRE164<br>MBRE153<br>MBRE126<br>MBRE126                   | <ul> <li>Selecci</li> <li>Oferta</li> <li>94999</li> <li>93731</li> <li>94136</li> <li>94049</li> <li>93481</li> <li>94080</li> </ul>                | empresa<br>EMPRESA11190<br>EMPRESA30652<br>EMPRESA6418<br>EMPRESA28626<br>EMPRESA23914<br>EMPRESA30089                       | Sel.<br>SI<br>SI<br>NO<br>NO<br>NO       | Acción<br>Borrar<br>Borrar<br>Borrar<br>Borrar<br>Borrar<br>Borrar           |
| Adju<br>agir                                                                                        | Image: Image: Image  | Registros Marcad           Nombre           AP1176 AP2176, NO           AP1129 AP2129, NO           AP1164 AP2164, NO           AP1153 AP2153, NO           AP1126 AP2126, NO           AP1135 AP2135, NO           AP1149 AP2149, NO | dos: 0 de 9<br>DMBRE176<br>DMBRE129<br>DMBRE164<br>DMBRE153<br>DMBRE126<br>DMBRE135<br>DMBRE149 | <ul> <li>Selecci</li> <li>Oferta</li> <li>94999</li> <li>93731</li> <li>94136</li> <li>94049</li> <li>93481</li> <li>94080</li> <li>95434</li> </ul> | empresa<br>EMPRESA11190<br>EMPRESA30652<br>EMPRESA6418<br>EMPRESA28626<br>EMPRESA23914<br>EMPRESA30089<br>Empresa de Pruebas | Sel.<br>SI<br>SI<br>SI<br>NO<br>NO<br>NO | Acción<br>Borrar<br>Borrar<br>Borrar<br>Borrar<br>Borrar<br>Borrar<br>Borrar |

#### 9. Preguntas Frecuentes

 Sé que la empresa ha creado una oferta, pero no me aparece en el listado de Últimas Ofertas Solicitadas.

Es probable que la empresa no le haya finalizado el proceso de creación de la oferta, dándole a enviar. Puede dirigirse al apartado "Administración > Utilidades > Ofertas sin Enviar" para corroborar este hecho.

 Un alumno se ha puesto en contacto con nosotros porque no recuerda sus claves de acceso y tampoco recuerda el e-mail que introdujo para poder usar la opción de Solicitar Nueva Contraseña. Al intentar acceder a su currículum aparece el mensaje: "No puede acceder al Demandante, ya que éste ni se ha inscrito ni ha sido seleccionado en ningún programa de su Universidad".

En este caso puede acceder a la opción Administración  $\rightarrow$  Utilidades  $\rightarrow$  Cambiar Contraseña. A continuación hay que pinchar en la imagen de la lupa que hay junto a "Buscar Demandante", introducimos los datos del alumno, buscándolo y seleccionándolo. En el desplegable superior nos aparece seleccionado los datos del alumno y podremos introducir el usuario y contraseña deseados. Para finalizar, pinchamos en Enviar y esperamos al mensaje de confirmación.

- Cómo puedo acceder a los informes de valoración de una selección.

Nos vamos a la pantalla Administración  $\rightarrow$  Selecciones. Buscamos la selección por el DNI o la oferta. Buscamos y mostramos la selección que queremos comprobar. En el desplegable de Acciones, seleccionamos "Informes de Valoración" y pinchamos en Ejecutar Acción. Accedemos a una pantalla para la gestión completa de dichos informes.

| Casceur   |                                                                                       |              |                                                 |                                                                   |                           |       |
|-----------|---------------------------------------------------------------------------------------|--------------|-------------------------------------------------|-------------------------------------------------------------------|---------------------------|-------|
|           | <ul> <li>Tipo</li> <li>Seguimiento</li> <li>Facha Visible<br/>(dd/mm/aosa)</li> </ul> | Si •         | • )<br>No between de la<br>Class anno de la fie | sturación de Seguindesto, con a<br>funde fundración de la estació | et on tot de regain<br>re | Afase |
| Actusizer |                                                                                       |              |                                                 | Devices                                                           |                           |       |
| Tipo.     | Seguimiento                                                                           | F.Visible    | Estado                                          | Acción                                                            | Revisado                  |       |
| Empresa   | No                                                                                    | 02/04/2014   | Pandionta                                       | Borriar                                                           | 10.                       |       |
|           | 4.415                                                                                 | 000056/00010 | Conderado                                       | A topuntary Deserver                                              | 1000                      |       |

Podemos ver en una tabla los distintos informes que se han creado, la fecha a partir de la cual el usuario puede acceder a rellenarlo, el estado en el que se encuentra y una columna de acciones. Entre las acciones podemos visualizar el informe, borrar todos los datos que ha introducido el usuario (Resetear) e incluso se puede Borrar.

Desde esta misma pantalla podemos crear nuevos informes de valoración del tipo necesario: Empresa, Demandante o Tutor Académico. Si indicamos que es un informe de seguimiento de la práctica debemos introducir la fecha a partir de la cual se podrá completar el informe.

Un informe de seguimiento es exactamente igual al informe de valoración final de las prácticas.

Han finalizado todas las prácticas curriculares de una asignatura, cómo puedo comprobar que todos los alumnos han rellenado los informes de valoración.

Accedemos a la pantalla Administración  $\rightarrow$  Buscador, tipo de búsqueda Selecciones. Del grupo de condiciones Prácticas Curriculares añadimos las condiciones de Curso Académico y Asignatura de la oferta. Por último, añadimos del grupo de condiciones Informes de Valoración, la condición Informe Demandante y seleccionamos NO para indicar que queremos las selecciones cuyo informe de valoración del demandante no este cumplimentado.

Tenemos también las condiciones de Informe Empresa e Informe Tutor Académico para poder buscar por los otros tipos de informe.